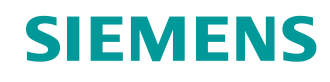

# Lern-/Lehrunterlage

Siemens Automation Cooperates with Education (SCE) | Ab Version V9 SP1

PA Modul P03-02 SIMATIC PCS 7 – Vertikale Integration mit OPC

siemens.de/sce

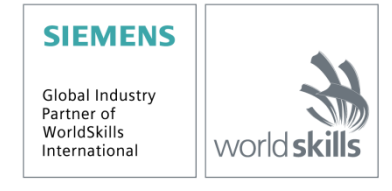

Frei verwendbar für Bildungs- / F&E-Einrichtungen. © Siemens 2020. Alle Rechte vorbehalten.

### Passende SCE Trainer Pakete zu dieser Lern-/Lehrunterlage

- SIMATIC PCS 7 Software 3er Paket V9.0 Bestellnr.: 6ES7650-0XX58-0YS5
- SIMATIC PCS 7 Software 6er Paket V9.0 Bestellnr.: 6ES7650-0XX58-2YS5
- SIMATIC PCS 7 Software Upgrade Pakete 3er Bestellnr.: 6ES7650-0XX58-0YE5 (V8.x→ V9.0)
- SIMIT Simulation Platform mit Dongle V10 (beinhaltet SIMIT S & CTE, FLOWNET, CONTEC Bibliotheken) – 2500-Simulation-Tags Bestellnr.: 6DL8913-0AK00-0AS5
- Upgrade SIMIT Simulation Platform V10
   (beinhaltet SIMIT S & CTE, FLOWNET, CONTEC Bibliotheken) von V8.x/V9.x
   Bestellnr.: 6DL8913-0AK00-0AS6
- Demo-Version SIMIT Simulation Platform V10
   Download
- SIMATIC PCS 7 AS RTX Box (PROFIBUS) nur in Kombination mit ET 200M f
  ür RTX Bestellnr.: 6ES7654-0UE23-0XS1
- ET 200M für RTX Box (PROFIBUS) nur in Kombination mit PCS 7 AS RTX Box Bestellnr.: 6ES7153-2BA10-4AB1

Bitte beachten Sie, dass diese Trainer Pakete ggf. durch Nachfolge-Pakete ersetzt werden. Eine Übersicht über die aktuell verfügbaren SCE Pakete finden Sie unter: <u>siemens.de/sce/tp</u>

### Fortbildungen

Für regionale Siemens SCE Fortbildungen kontaktieren Sie Ihren regionalen SCE Kontaktpartner: siemens.de/sce/contact

### Weitere Informationen rund um SCE

siemens.de/sce

### Verwendungshinweis

Die SCE Lern-/Lehrunterlage für die durchgängige Automatisierungslösung Totally Integrated Automation (TIA) wurde für das Programm "Siemens Automation Cooperates with Education (SCE)" speziell zu Ausbildungszwecken für öffentliche Bildungs- und F&E-Einrichtungen erstellt. Siemens übernimmt bezüglich des Inhalts keine Gewähr.

Diese Unterlage darf nur für die Erstausbildung an Siemens Produkten/Systemen verwendet werden. D. h. Sie kann ganz oder teilweise kopiert und an die Studierenden zur Nutzung im Rahmen deren Studiums ausgehändigt werden. Die Weitergabe sowie Vervielfältigung dieser Unterlage und Mitteilung Ihres Inhalts ist innerhalb öffentlicher Aus- und Weiterbildungsstätten für Zwecke im Rahmen des Studiums gestattet.

Ausnahmen bedürfen der schriftlichen Genehmigung durch Siemens. Alle Anfragen hierzu an scesupportfinder.i-ia@siemens.com.

Zuwiderhandlungen verpflichten zu Schadensersatz. Alle Rechte auch der Übersetzung sind vorbehalten, insbesondere für den Fall der Patentierung oder GM-Eintragung.

Der Einsatz für Industriekunden-Kurse ist explizit nicht erlaubt. Einer kommerziellen Nutzung der Unterlagen stimmen wir nicht zu.

Wir danken der TU Dresden, besonders Prof. Dr.-Ing. Leon Urbas und der Fa. Michael Dziallas Engineering und allen weiteren Beteiligten für die Unterstützung bei der Erstellung dieser SCE Lehrunterlage.

## Inhaltsverzeichnis

| 1  | Z   | Zielstellung                                                  | .5 |  |  |  |  |  |  |  |  |
|----|-----|---------------------------------------------------------------|----|--|--|--|--|--|--|--|--|
| 2  | V   | Voraussetzung5                                                |    |  |  |  |  |  |  |  |  |
| 3  | E   | Benötigte Hardware und Software6                              |    |  |  |  |  |  |  |  |  |
| 4  | Т   | Theorie                                                       | .7 |  |  |  |  |  |  |  |  |
|    | 4.1 | Theorie in Kürze                                              | .7 |  |  |  |  |  |  |  |  |
|    | 4.2 | Einführung                                                    | .8 |  |  |  |  |  |  |  |  |
|    | 4.3 | Client-Server-Prinzip                                         | .9 |  |  |  |  |  |  |  |  |
|    | 4.4 | OPC-Spezifikation1                                            | 0  |  |  |  |  |  |  |  |  |
|    | 4.5 | OPC-Server von SIMATIC NET1                                   | 4  |  |  |  |  |  |  |  |  |
|    | 4.6 | OPEN PCS 71                                                   | 5  |  |  |  |  |  |  |  |  |
|    | 4.7 | Literatur1                                                    | 5  |  |  |  |  |  |  |  |  |
| 5  | A   | Aufgabenstellung1                                             | 6  |  |  |  |  |  |  |  |  |
| 6  | F   | Planung1                                                      | 6  |  |  |  |  |  |  |  |  |
| 7  | L   | _ernziel1                                                     | 6  |  |  |  |  |  |  |  |  |
| 8  | S   | Strukturierte Schritt-für-Schritt-Anleitung1                  | 7  |  |  |  |  |  |  |  |  |
|    | 8.1 | Simulation und WinCC-Runtime starten1                         | 7  |  |  |  |  |  |  |  |  |
|    | 8.2 | Variablenzugriff mit OPC Scout1                               | 9  |  |  |  |  |  |  |  |  |
|    | 8.3 | Konfiguration von Excel für Variablenzugriff mit VBS/ActiveX2 | 22 |  |  |  |  |  |  |  |  |
|    | 8.4 | Variablenzugriff in Excel2                                    | 29 |  |  |  |  |  |  |  |  |
|    | 8.5 | Checkliste – Schritt-für-Schritt-Anleitung                    | 31 |  |  |  |  |  |  |  |  |
| 9  | Ü   | Übungen                                                       | 32 |  |  |  |  |  |  |  |  |
|    | 9.1 | Übungsaufgaben                                                | 32 |  |  |  |  |  |  |  |  |
|    | 9.2 | Checkliste – Übung                                            | 32 |  |  |  |  |  |  |  |  |
| 1( | o v | Weiterführende Information                                    | 33 |  |  |  |  |  |  |  |  |

# **Vertikale Integration mit OPC**

## 1 Zielstellung

In diesem Kapitel lernen die Studierenden die Integration von Automatisierungssystemen unterschiedlichster Hersteller an übergeordnete Programme der Betriebsleitebene. Es werden die erforderlichen Grundlagen zum Aufbau und zur Funktionsweise von OPC und die Möglichkeiten der Integration mittels PCS 7 erläutert.

## 2 Voraussetzung

Dieses Kapitel baut auf das Kapitel ,Anlagensicherheit' auf. Zur Durchführung des Kapitels kann ein bereits bestehendes Projekt aus dem vorhergehenden Kapitel oder das durch SCE zur Verfügung gestellte archivierte Projekt ,p03-01-exercise-r1905-de.zip' genutzt werden.

Zusätzlich wird die ebenfalls durch SCE zur Verfügung gestellte Datei ,p03-02-opc-templater1905-de.xls' (im Zip-file ,p03-02-files-r1905-de.zip' enthalten) benötigt.

Die (optionale) Simulation für das Programm SIMIT kann aus der Datei p01-04-plantsim-v10r1905-de.simarc dearchiviert werden. Es ist im Demo-Modus lauffähig.

Der Download der Projekte/Dateien ist beim jeweiligen Modul im SCE Internet als Zip-file hinterlegt.

## 3 Benötigte Hardware und Software

- Engineering Station: Voraussetzungen sind Hardware und Betriebssystem (weitere Informationen siehe Readme/Liesmich auf den PCS 7 Installations-DVDs)
- 2 Software SIMATIC PCS 7 ab V9 SP1
  - Installierte Programm-Pakete (enthalten im Trainer Paket SIMATIC PCS 7 Software):
    - Engineering  $\rightarrow$  PCS 7 Engineering
    - Engineering  $\rightarrow$  BATCH Engineering
    - Runtime  $\rightarrow$  Single Station  $\rightarrow$  OS Single Station
    - Runtime  $\rightarrow$  Single Station  $\rightarrow$  BATCH Single Station
    - Options  $\rightarrow$  SIMATIC Logon
    - Options  $\rightarrow$  S7-PLCSIM V5.4 SP8
- 3 Demo-Version SIMIT Simulation Platform V10

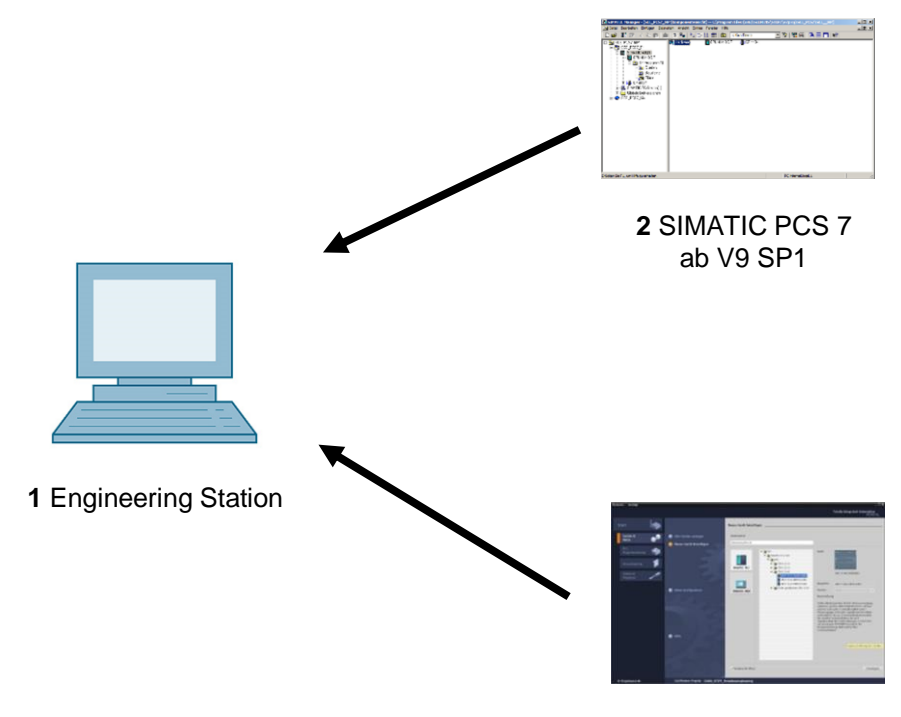

3 SIMIT ab V10

## 4 Theorie

## 4.1 Theorie in Kürze

OLE for Process Control (OPC) stellt einen Standardmechanismus zum Kommunizieren mit einer Vielzahl von Datenquellen zur Verfügung. Hierbei spielt es keine Rolle, ob es sich bei diesen Quellen um Maschinen in Ihrer Fabrik oder um eine Datenbank in Ihrer Schaltzentrale handelt. OPC basiert auf der OLE/COM-Technologie von Microsoft.

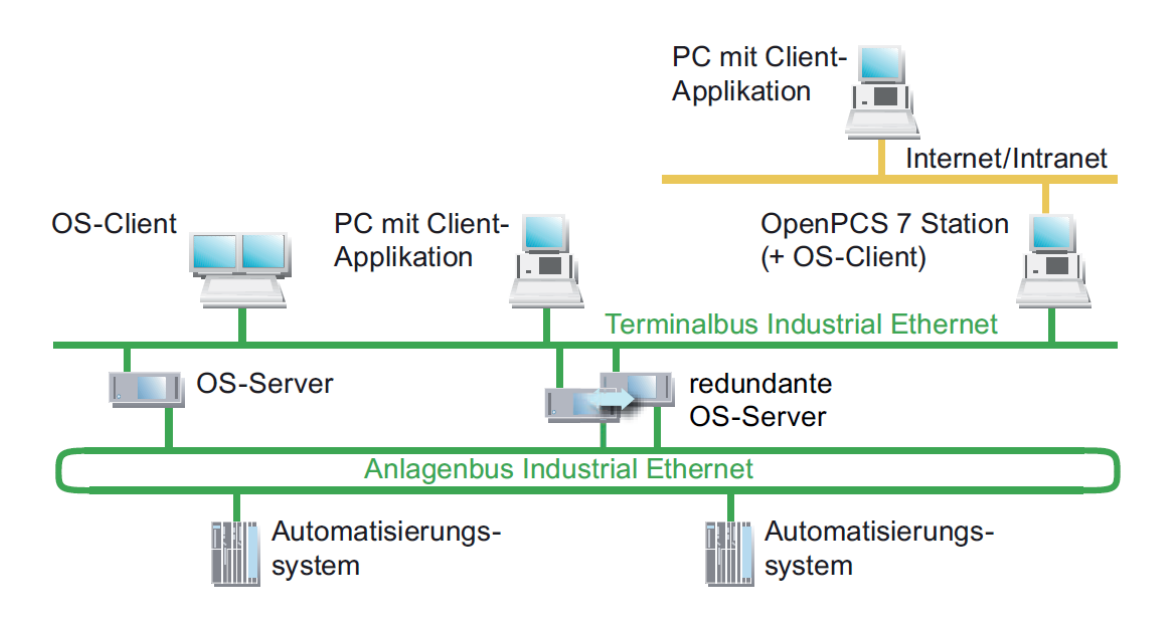

Abbildung 1: Anbindung an die IT-Welt an Automatisierungssysteme [3]

Über einen OPC Server können Daten mit externen Systemen ausgetauscht werden, ohne dass dazu die Kenntnis der Topologie und eine PCS 7 OS-Installation erforderlich sind.

Aus Sicht der in höheren Programmiersprachen wie C++ und Visual Basic erstellten Anwenderprogramme ist OPC eine Brücke zu Prozess- und Gerätedaten der Automatisierungssysteme. Auf Seite der Gerätehersteller ist die Entwicklung eines OPC-Servers erforderlich anstelle von speziellen Treibern. Für die Softwareentwickler besteht der Vorteil, geräteunabhängige Applikationen schreiben zu können. Anwender wiederum haben mehr Freiheit bei der Auswahl von Geräten und Softwareprodukten [1].

### 4.2 Einführung

OPC bietet eine standardisierte, offene und herstellerunabhängige Software-Schnittstelle zur durchgängigen Datenkommunikation zwischen Automatisierungssystemen und OPC-fähigen MS Windows Anwendungen. OPC hat sich dabei zu einem de-facto Standard zur Anbindung von Automatisierungssystemen unterschiedlicher Hersteller an übergeordnete Programme der Betriebsleitebene für

- Prozessvisualisierung (Überwachung einzelner Produktionslinien mit Datenquerverkehr) und
- integrierte Betriebsführung (Auftragswesen, Qualitätskontrolle, Instandhaltung, Materialverwaltung, Produktionsplanung)

entwickelt. Die Softwareschnittstelle OPC basiert auf den Windows-Technologien COM (Component Object Model) und DCOM (Distributed Component Object Model). OPC XML basiert dagegen auf den Internetstandards XML, SOAP und http. COM ist der Microsoft-Protokollstandard für die Kommunikation zwischen Objekten, die sich auf einem Rechner, aber in verschiedenen Programmen befinden. Mit DCOM wurde COM um die Fähigkeit erweitert, über Rechnergrenzen hinweg auf Objekte zuzugreifen. Diese Basis ermöglicht einen standardisierten Datenaustausch zwischen Anwendungen aus Industrie, Büro und Fertigung. Die Kommunikation über DCOM ist auf lokale Netze beschränkt. Der Datenaustausch über XML arbeitet mit dem Protokoll SOAP (Simple Object Access Protocol). SOAP ist ein plattformunabhängiges XML-basiertes Protokoll. Mit SOAP können Anwendungen im Internet oder in heterogenen Computernetzen über HTTP (HyperText Transfer Protocol) miteinander kommunizieren.

Der Standard für die Softwareschnittstelle OPC wurde von der OPC Foundation definiert. In der OPC Foundation haben sich führende Firmen der Industrieautomation zusammengeschlossen. Die OPC-Server des OS-Systems unterstützen folgende Spezifikationen.

- OPC Data Access 1.0, 2.05a und 3.0
- OPC XML Data Access 1.01
- OPC Historical Data Access 1.20
- OPC Alarm & Events 1.10

### 4.3 Client-Server-Prinzip

Die OPC Kommunikation basiert auf dem Client-Server-Prinzip (siehe Abbildung 2). Der Client (Kunde) ergreift die Initiative und stellt eine Anforderung an den Server (Anbieter von Diensten). Der Server antwortet, führt aus oder liefert. Der dazu erforderliche Verbindungsaufbau geht immer vom OPC-Client aus. Der Vorteil eines solchen Kommunikationsschemas ist, dass lediglich die Clients den Server "kennen" müssen.

Der OPC-Server verfügt über eine Zugriffsmöglichkeit auf die Prozessdaten des Automatisierungssystems.

#### **OPC-Server**

Eine OPC-Software-Komponente, die auf Veranlassung eines OPC-Clients Daten anbieten kann, heißt **OPC-Server**. Ein Server muss auf dem PC installiert werden, da OPC spezifische Einträge in der Windows-Registry erforderlich sind. Nach "oben" unterstützt der OPC-Server die Schnittstellenspezifikation Data Access und nach "unten" ist er durch ein unterlagertes Kommunikationsnetz mit dem angeschlossen Automatisierungssystems als eigentliche Datenquelle verbunden.

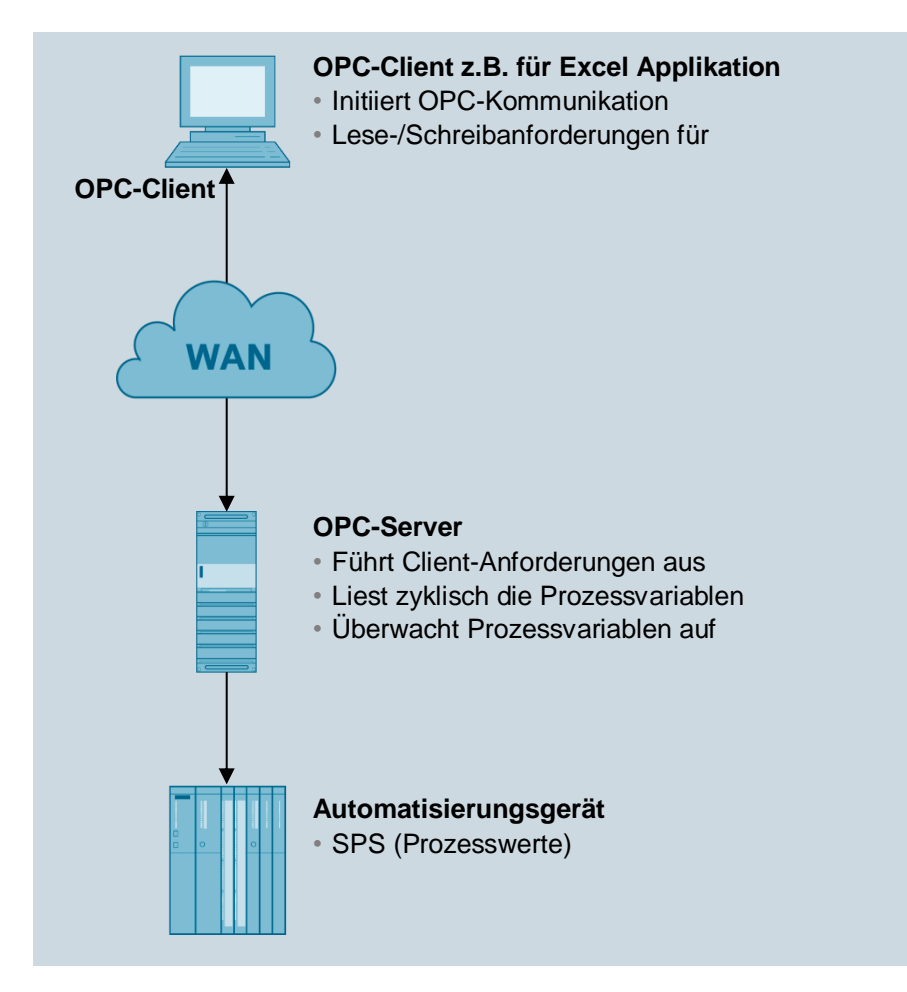

Abbildung 2: Client-Server-Prinzip

#### **OPC-Client**

OPC-Komponenten, die einen OPC-Server als Datenquelle nutzen, heißen **OPC-Clients**. Ein OPC-Client ist in der Regel ein erst zu konfigurierender Bestandteil eines Anwenderprogramms. Dabei stehen zwei OPC-Schnittstellen (Interfaces) zur Verfügung:

- Das Custom-Interface (kundenspezifisches Interface) f
  ür Programmiersprachen, die Schnittstellen mit dem Funktionszeiger-Prinzip ansprechen, wie z.B. C/C++.
- Das Automation-Interface f
  ür Programmiersprachen, die Schnittstellen mit Objektnamen ansprechen, wie z.B. Visual Basic.

### 4.4 OPC-Spezifikation

#### OPC Data Access (OPC DA)

Data Access ist eine OPC-Spezifikation zum Zugriff auf Prozessdaten über Variablen. Ein OPC-Server für Data Access verwaltet die Prozessvariablen und die verschiedenen Zugriffsmöglichkeiten auf diese Variablen. Dadurch kann er:

- den Wert einer oder mehrerer Prozessvariablen lesen.
- den Wert einer oder mehrerer Prozessvariablen ändern, indem er einen neuen Wert schreibt.
- den Wert einer oder mehrerer Prozessvariablen überwachen.
- Werteänderungen melden.

Prozessvariablen sind Platzhalter für Werte, die aktuell ermittelt werden müssen. Die OPC-Spezifikation definiert die Schnittstelle zwischen Client- und Server-Programmen zur Verwaltung von Prozessdaten. Dabei ermöglichen Data-Access-Server einem oder mehreren Data-Access-Clients den transparenten Zugriff auf die verschiedensten Datenquellen (z. B. Temperatursensor) und Datensenken (z. B. Regler).

Diese Datenquellen und -senken können sich auf direkt im PC gesteckten IO-Karten befinden. Sie können aber auch auf beliebigen Geräten wie Reglern, Ein-/Ausgabemodule u. a. liegen, die über serielle Verbindungen oder über Feldbusse angeschlossen sind. Ein Data-Access-Client kann auch gleichzeitig auf mehrere Data-Access-Server zugreifen.

Data-Access-Clients können sehr simple Excel-Sheets oder umfangreiche Programme (z. B. Visual Basic) sein. Sie können aber auch wieder Bestandteil größerer Programme sein.

#### **OPC-Data-Access-Klassenmodell**

Das hierarchische Klassenmodell von Data Access hilft beim Datenzugriff durch den Client, Zeitaufwand und inhaltliches Ergebnis den aktuellen Anforderungen einer Applikation anzupassen. Data Access unterscheidet drei Klassen:

- OPC-Server
- OPC-Group
- OPC-Item

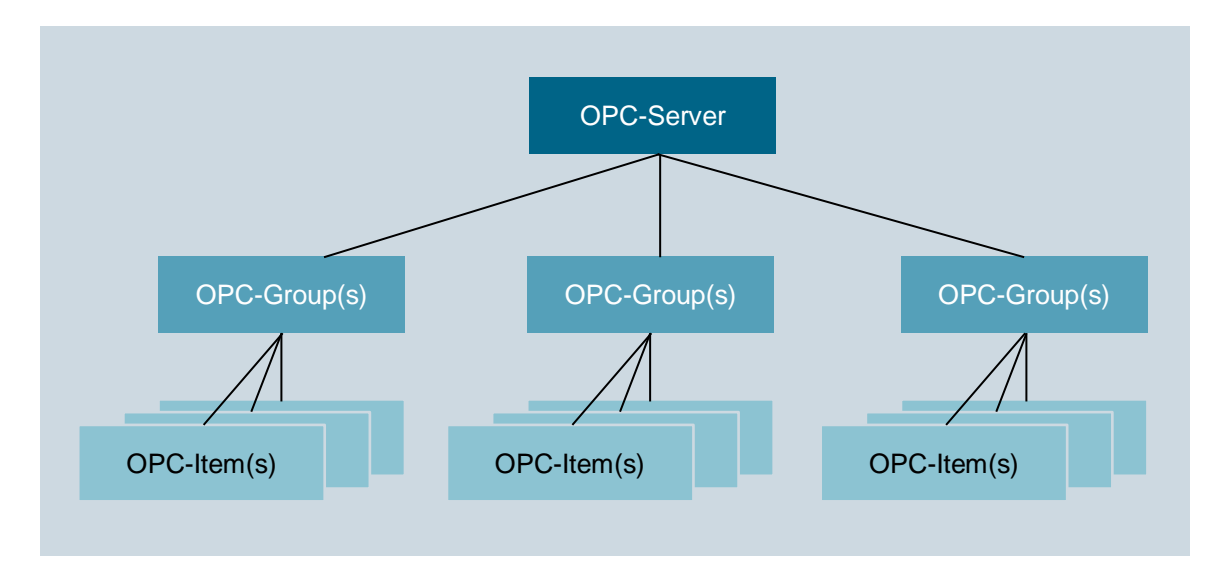

Abbildung 3: Klassenmodell der Data-Access-Schnittstelle [2]

Nur zur Erzeugung eines Objekts der Klasse OPC-Server verwendet die Client-Applikation COM-Aufrufe des Betriebssystems. Die anderen Objekte werden durch entsprechende OPC-Methoden der Klasse OPC-Server oder untergeordneten Klassen erzeugt.

An oberster Stelle steht die Klasse **OPC-Server**. Jeder OPC-Server gehört dieser Klasse an. Diese Klasse stellt den Zugang für alle weiteren Dienste des Data-Access-Servers dar. Mit Hilfe klassenspezifischer Attribute und Methoden können Sie Informationen über Status, Version und (optional) den Namensraum der verfügbaren Prozessvariablen erhalten. Ein Objekt der Klasse OPC-Server verwaltet die Instanzen der untergeordneten Klasse OPC-Group.

Die Klasse **OPC-Group** ist der Klasse OPC-Server direkt untergeordnet und strukturiert die vom OPC-Server genutzten Prozessvariablen. Ein OPC-Client kann mehrere Objekte dieser Klasse gleichzeitig benutzen. Mit Hilfe der Objekte von OPC-Group kann ein Client sinnvolle Einheiten von Prozessvariablen bilden und mit diesen Operationen ausführen. So können beispielsweise alle Prozessvariablen einer Bildschirmseite eines Bedien- und Beobachtungssystems in einer Gruppe zusammengefasst werden.

Die Klasse OPC-Group definiert Methoden, über die die Werte der Prozessvariablen gelesen und geschrieben werden können.

Die Klasse **OPC-Item** repräsentiert die eigentliche Prozessvariable und ermöglicht eine gezielte Abfrage einzelner Daten. Jede Variable ist ein Element (Item) im Namensraum des OPC-Servers und wird durch eine Item-ID identifiziert. Die Item-ID wird vom Hersteller des Servers festgelegt und muss innerhalb des Namensraums des Servers eindeutig sein. Mit jedem Item sind folgende Eigenschaften verbunden:

#### – Wert

Zuletzt erfasster Wert der Variable.

#### – Qualität

Aussagekraft des Wertes. Wenn die Qualität gut ist, konnte der Wert sicher ermittelt werden.

#### – Zeitstempel

Zeitpunkt, an dem der aktuelle Wert der Variablen ermittelt wurde. Mit jeder zum Client gemeldeten Werteänderung wird auch der Zeitstempel aktualisiert. Ändert sich der Wert einer Variablen nicht, bleibt auch der Zeitstempel gleich.

Variablen müssen bei den Aufrufen der OPC-Schnittstelle angegeben werden, um Prozesswerte zu erhalten. Durch die Angabe von Variablen kann der Client beim Server die benötigten Werte anfordern. Der Client muss jede gewünschte Variable beim Server anmelden, um festzulegen, welche Variablen gelesen werden sollen. Variablen lassen sich sowohl synchron als auch asynchron lesen und schreiben.

Der Client kann die Beobachtung von Variablen auf den Server übertragen. Wenn sich der Wert einer Variablen ändert, schickt der Server dem Client eine entsprechende Nachricht. Die vom OPC-Server angebotenen Variablen lassen sich unterteilen in:

#### – Prozessvariablen

Repräsentieren Mess- und Steuergrößen von Ein-/Ausgabegeräten

oder

#### – Steuervariablen

Die Verwendung dieser Variablen löst bestimmte Zusatzdienste aus, z. B. die Übertragung von Passwörtern

oder

#### Informationsvariablen

Diese Variablen werden vom Kommunikationssystem und vom OPC-Server bereitgestellt und geben Auskunft über den Zustand von Verbindungen, Geräten usw.

Hier einige Beispiele für die Variablen eines OPC Data Access Servers:

- Steuerungsgrößen einer speicherprogrammierbaren Steuerung
- Daten eines Messdatenerfassungssystems
- Statusvariablen des Kommunikationssystems

#### OPC eXtensible Markup Language DA (OPC-XML DA

OPC-XML ist ein Standard, der die Kommunikation mit einem plattformunabhängigen Protokoll über das Internet ermöglicht. Ein Client ist nicht mehr auf eine Windows-Umgebung (DCOM) festgelegt. Andere Betriebssysteme, zum Beispiel LINUX, können mit dem HTTP-Protokoll und der SOAP-Schnittstelle OPC-Daten über das Internet beobachten und austauschen.

SOAP stellt einen einfachen und durchsichtigen Mechanismus zum Austausch von strukturierter und getypter Information zwischen Rechnern in einer dezentralisierten, verteilten Umgebung zur Verfügung. SOAP bildet eine Basis für den XML-basierten Informationsaustausch.

Der Datenzugriff mittels OPC XML hat einen an OPC Data Access angelehnten Funktionsumfang. Änderungsgesteuerte Rückmeldungen über Datenänderungen, wie bei den DCOM-Schnittstellen, sind für OPC XML aufgrund der losen Internetverbindung nicht vorgesehen.

Der Zugriff auf Methoden direkt aus dem Internet stellt ein erhebliches Sicherheitsrisiko dar. Deshalb verwendet SOAP für die Datenübertragung ausschließlich den Internet HTTP-Kanal (HTTP = HyperText Transfer Protocol), der sich durch eine Firewall einfach administrieren lässt.

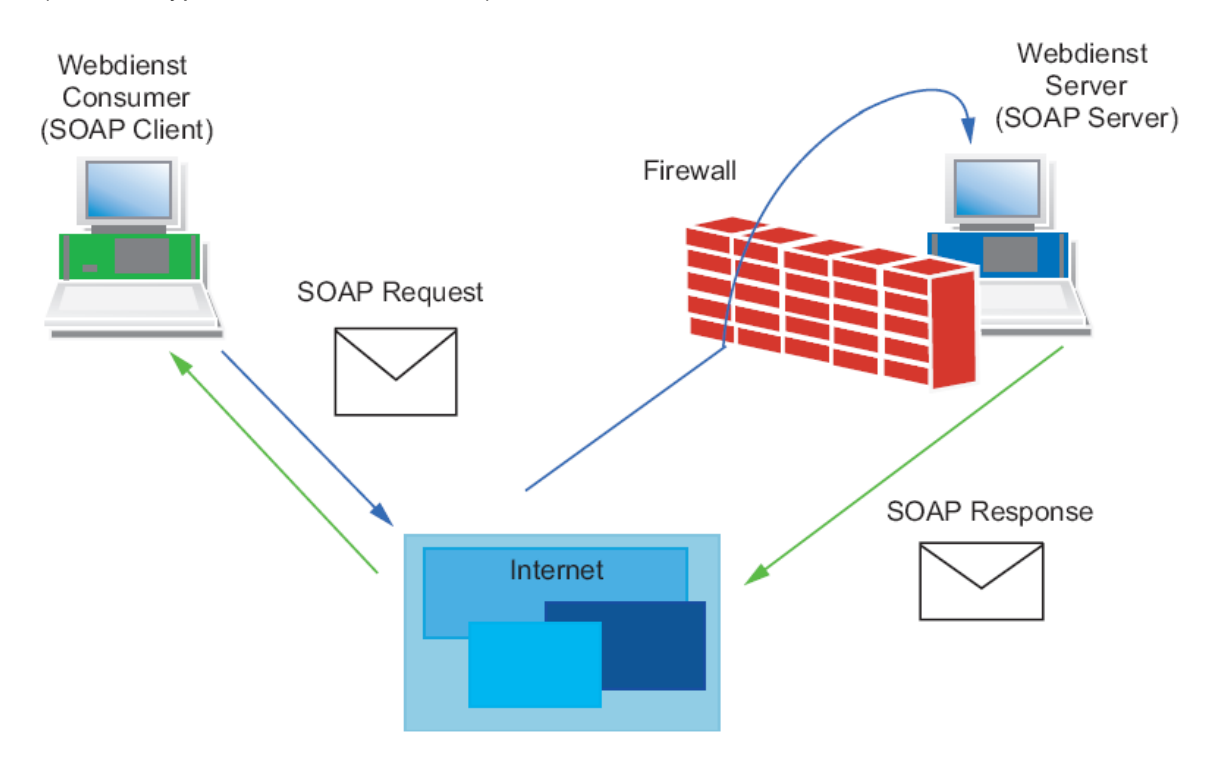

Abbildung 4: Datenübertragung mit dem HTTP-Protokoll [2]

#### OPC Alarms & Events (OPC A&E)

OPC Alarm & Events ist eine zusätzliche Spezifikation zur Übertragung von Prozessalarmen und Ereignissen. Ereignisse sind besondere Zustände im Prozess, die an einen Empfänger gemeldet werden müssen. Die OPC-Spezifikation definiert hierfür drei Arten von Ereignissen:

- Bedingte Ereignisse (Condition related Events)

Sie melden die im OPC-Zustandsmodell definierten Zustandsübergänge und sind an definierte Bedingungen gebunden.

Protokollierereignisse (Tracking Events)

Sie melden Veränderungen des Prozesses, wenn beispielsweise ein Anwender den Sollwert eines Reglers ändert.

- Einfache Ereignisse (Simple Events)

Sie melden alle übrigen zustandslosen Ereignisse, beispielsweise den Ausfall einer Systemkomponente.

Alarms-&-Events-Server dienen beispielsweise zum

- Erkennen von Ereignissen z. B. Reaktorfüllstand erreicht.
- Feststellen des Zustandes eines Ereignisses Produktbehälter voll.
- Bestätigen eines Ereignisses Erreichen des Reaktorfüllstandes erkannt.
- Überwachen der Bestätigung die Bestätigung wird vom Reaktor-Alarmmelder überwacht, der Alarm wurde erkannt, das Warnsignal kann ausgeschaltet werden.

Es besteht die Option, neue Ereignisse auch ohne Bestätigung zu melden. Welche Ereignisse an den OPC-Client gemeldet werden, wird vom OPC-Client über Filterkriterien eingestellt. Alle Ereignisse, die den eingestellten Filterkriterien entsprechen, müssen vom Erzeuger des Ereignisses bis zum Anwender geleitet werden. Damit unterscheidet sich Alarms & Events von Data Access. Bei der Beobachtung von Variablen werden nur die im angegebenen Zeitraster liegenden Werteänderungen mitgeteilt.

Die OPC-Spezifikation definiert die Syntax der Schnittstelle zum Meldungsempfang. Welche Ereignisarten ein Server liefert, ist durch den Hersteller des OPC-Servers festgelegt.

## 4.5 OPC-Server von SIMATIC NET

Die offene OPC-Schnittstelle ist die zentrale Schnittstelle der Produkte auf dem PG/PC von SIMATIC NET. Der OPC-Server von SIMATIC NET unterstützt alle Kommunikationsprotokolle und Dienste, die von den Kommunikationsbaugruppen bereitgestellt werden.

Der OPC-Server von SIMATIC NET unterstützt für alle Protokolle die Schnittstellenspezifikation OPC Data Access. Für Protokolle, die über Mechanismen zur Übermittlung von Ereignissen (S7-Kommunikation) verfügen, wird auch OPC Alarms & Events unterstützt.

Der OPC-Server von SIMATIC NET ermöglicht den Zugang zu den industriellen Kommunikationsnetzen PROFIBUS und Industrial Ethernet von SIMATIC NET. Er stellt OPC-Clients die Werte von Prozessvariablen zur Verfügung oder meldet Ereignisse vom Partnergerät. Dazu greift er mit Hilfe der Protokoll-Software und des Kommunikationsprozessors von SIMATIC NET über das Kommunikationsnetz auf die Partnergeräte zu (siehe Abbildung 5).

#### Lern-/Lehrunterlagen | PA Modul P03-02, Edition 02/2020 | Digital Industries, FA

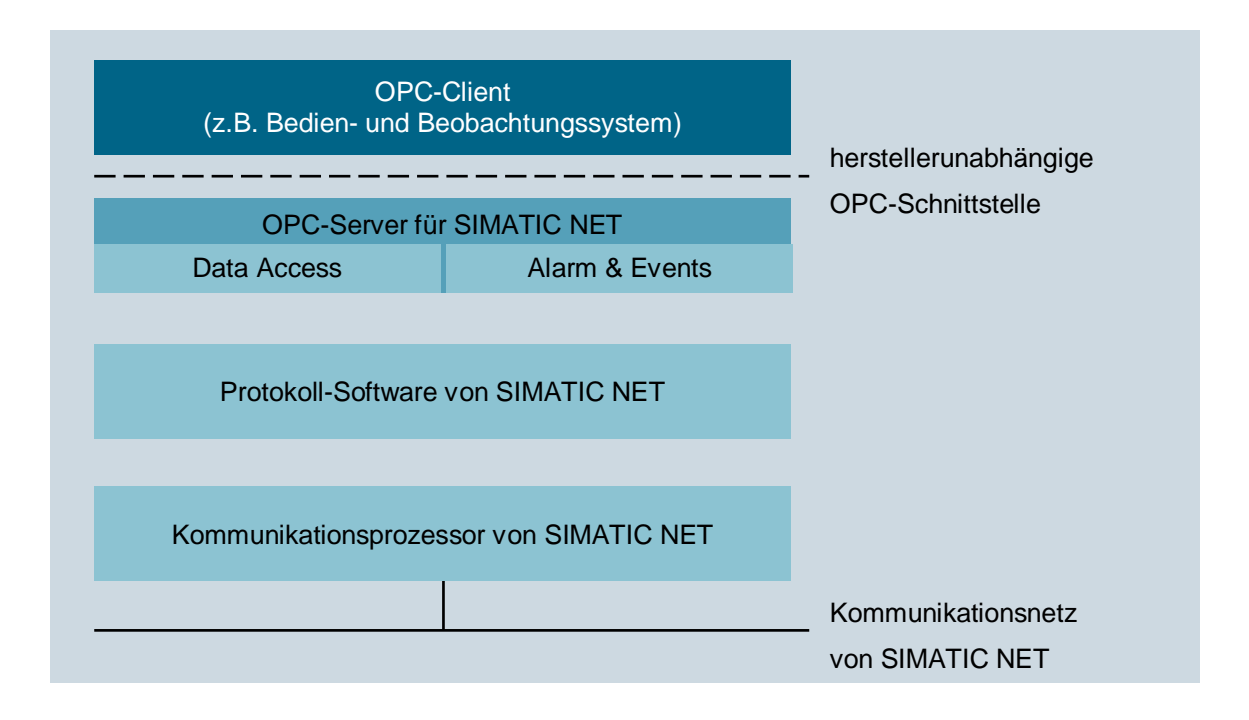

Abbildung 5: OPC-Server für SIMATIC NET mit OPC-Client [2]

### 4.6 OPEN PCS 7

Für den Einsatz auf einem Mehrplatzsystem wurde OpenPCS 7 entwickelt. Über eine separate PC-Station mit OpenPCS 7 (OpenPCS 7 Station) können Daten mit externen Systemen ausgetauscht werden, ohne dass dazu die Kenntnis der Topologie und eine PCS 7 OS-Installation erforderlich sind. Dieser Server sammelt von vorhandenen OS Server Systemen die Daten über OPC ein und stellt sie konzentriert zur Verfügung. Daher kann OpenPCS 7 ausschließlich auf Mehrplatzsystemen eingesetzt werden.

OpenPCS 7 kann zum Datenaustausch mit folgenden Ebenen eingesetzt werden:

- Automatisierungsebene
- Betriebs- und Produktionsleitebene
- MES-Ebene (Manufacturing Execution Systems)
- ERP-Ebene (Enterprise Resource Planning)

### 4.7 Literatur

- [1] Wellenreuther, G ; Zastrow, D. (2009) Automatisieren mit SPS (4. Auflage). Vieweg + Teubner.
- SIEMENS (2010): SIMATIC NET: Industrielle Kommunikation mit PG/PC Band 1 Grundlagen. C79000-G8900-C172-09.
   (support.automation.siemens.com/WW/view/de/42783968)
- SIEMENS (2017-12): SIMATIC Prozessleitsystem PCS 7 Engineering System (V9.0 SP1). A5E39221271-AC. (<u>support.automation.siemens.com/WW/view/de/109754984</u>)

## 5 Aufgabenstellung

In dem folgenden Beispiel wird gezeigt wie von Microsoft Excel über OPC auf Variablen in WinCC zugegriffen werden kann. In dieser Schritt-für-Schritt-Anleitung wählen Sie den Füllstand des Reaktors R001, um darauf zuzugreifen.

Dabei werden in der Aufgabe die dafür notwendigen Einstellungen in einer Excel-Datei vorgenommen. Die erforderlichen Makros sind in der Excel-Datei sind bereits vorhanden und werden mit den richtigen Einstellungen automatisch gestartet.

Detailliertes Wissen zur Makroprogrammierung in Microsoft Excel wird in diesem Modul weder vorausgesetzt noch vermittelt. Hier verweisen wir auf die Handbücher und Fachliteratur zu Microsoft Excel.

Um die Verfügbarkeit des OPC-Servers von WinCC zu diagnostizieren, wird die Software OPC Scout V10 von SIMATIC NET verwendet.

## 6 Planung

Die Voraussetzungen für den Zugriff per OPC sind bereits alle erfüllt. Über den OPC Scout können alle Variablen eingesehen und manipuliert werden.

Für den Zugriff über Excel müssen nur noch das ActiveX-Makro in Excel aktiviert und ggf. der Treiber ,Siemens OPC DAAutomation 2.0' in den Verweisen hinzugefügt werden.

- Der lesende Zugriff soll auf die folgende Variable erfolgen:

A1\_Mehrzweckanlage/T2\_Reaktion/Reaktor\$R001/A1T2L001/Monitor\_A1T2L001.PV#Value

- Der schreibende Zugriff soll auf die folgende Variable erfolgen:

A1\_Mehrzweckanlage/T2\_Reaktion/Reaktor\$R001/A1T2L001/Monitor\_A1T2L001.PV\_AH\_L im

## 7 Lernziel

In diesem Kapitel lernen die Studierenden:

- die Diagnose der lokalen OPC-Server mit dem OPC Scout V10 kennen
- die Anzeige der über OPC verfügbaren Variablen im OPC Scout V10 kennen
- Einstellungen in Excel f
  ür den OPC-Zugriff auf den Variablenhaushalt von WinCC vorzunehmen
- das Testen einer Microsoft Excel-Anwendung mit Zugriff auf Variablen von WinCC über OPC kennen

## 8 Strukturierte Schritt-für-Schritt-Anleitung

## 8.1 Simulation und WinCC-Runtime starten

 Nachdem das Übungsprojekt aus dem Kapitel "Erweiterte Bediengestaltung P03-01" geöffnet wurde, wird PLCSIM gestartet und in der ,Technologischen Sicht' das Übersetzen und Laden der Objekte des Projekts angestoßen. (→ SCE\_PCS7\_Prj → Zielsystem → Objekte übersetzen und laden)

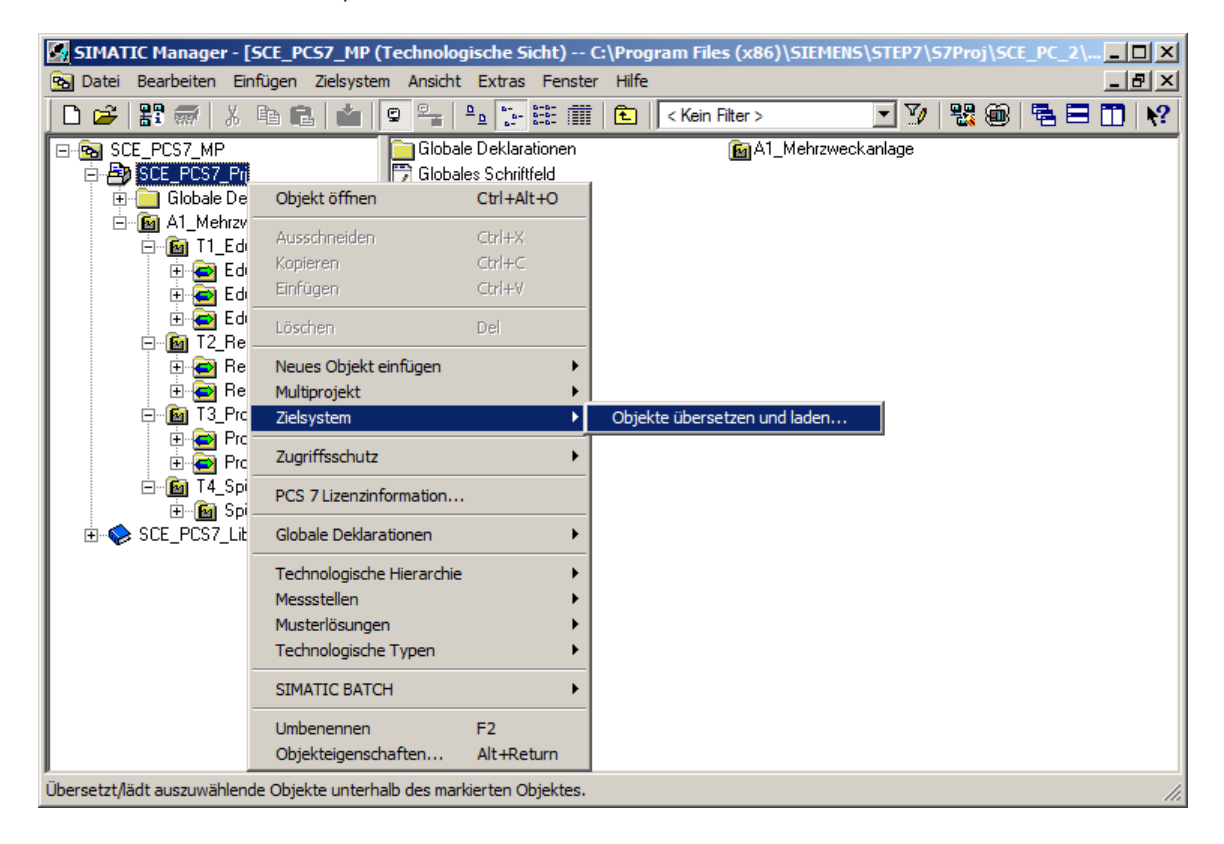

 Bevor Sie die Übersetzung ,Starten' sollte sichergestellt sein, dass sich S7-PLCSIM im Betriebszustand ,STOP' befindet. Bei den Plänen wird alles übersetzt und geladen. Bei der OS übersetzen Sie ohne ,Urlöschen der OS'. (→ Starten)

| 🖁 Objekte übersetzen und laden 📃 🗌 🗶                                                                                                    |            |                                               |              |                |  |  |  |  |
|----------------------------------------------------------------------------------------------------|------------|-----------------------------------------------|--------------|----------------|--|--|--|--|
| Auswahitabelle:                                                                                                    |            |                                               |              |                |  |  |  |  |
| Objekte                                                                                                    | Status     | Betriebszustand                               | Übersetzen   | Laden          |  |  |  |  |
| - By SCE_PCS7_Prj                                                                                                    |            |                                               | <b>V</b>     | <b>V</b>       |  |  |  |  |
| ⊟- <mark>∭</mark> AS1                                                                                                    |            |                                               | <b>V</b>     | <b>V</b>       |  |  |  |  |
| 🛄 Hardware                                                                                                    | unbestimmt |                                               | $\checkmark$ | <b>v</b>       |  |  |  |  |
| ⊡- K CPU 414-3 DP                                                                                                    |            |                                               | $\checkmark$ | M              |  |  |  |  |
| Bausteine                                                                                                    |            |                                               |              |                |  |  |  |  |
| Pläne                                                                                                    | unbestimmt |                                               |              |                |  |  |  |  |
| Verbindungen                                                                                                    | unbestimmt |                                               | <b>V</b>     | $\checkmark$   |  |  |  |  |
|                                                                                                    |            |                                               |              |                |  |  |  |  |
|                                                                                                    |            |                                               | <b>V</b>     |                |  |  |  |  |
| Run Konfiguration                                                                                                    | unbestimmt |                                               |              |                |  |  |  |  |
| E- WinCC Appl.                                                                                                    |            |                                               | ×            |                |  |  |  |  |
| Verbindungen                                                                                                    | unbestimmt |                                               |              |                |  |  |  |  |
| OS(1)                                                                                                    |            |                                               |              |                |  |  |  |  |
|                                                                                                    | 5          |                                               |              |                |  |  |  |  |
| Einstellungen tur Übersetzen/Laden         Aktualisieren           Bearbeiten         Prüfen         Status         Betriebszu           Einstellungen tur Übersetzen/Laden         Fülfen         Status         Betriebszu                                                                                                    | istand Ein | koll anzeigen Ubjek<br>izelobjekt Gesamt Alle | anwählen     | lle abwählen   |  |  |  |  |
| ☐ Nur übersetzen 🔽 Kein Laden bei Übersetzungsfehler                                                                                                    |            | I                                             |              | Projekt prüfen |  |  |  |  |
| Geräte, die an ein Firmennetzwerk oder an das Internet angeschlossen werden, müssen gegen<br>unbefugten Zugriff angemessen geschützt sein, z.B. durch die Verwendung von Firewalls und<br>Netzwerksegmentierung.<br>Weiterführende Informationen über Industrial Security finden Sie unter:<br>http://www.siemens.com/industrialsecurity |            |                                               |              |                |  |  |  |  |
| Starten Schließen                                                                                                    |            |                                               |              | Hilfe          |  |  |  |  |

3. Nun wird S7-PLCSIM in den Betriebszustand ,RUN' gesetzt und WinCC geöffnet. ( $\rightarrow$  SIMATIC PC-Station(1)  $\rightarrow$  WinCC Appl.  $\rightarrow$  OS(1)  $\rightarrow$  Objekt öffnen)

| SIMATIC Manager - [SC                                                                                                    | E_PCS7_MP (Komponentensic                                          | ht) C:\Progran             | n Files (x86)\SIEMEN                                     | IS\STEP7\S7Proj\SC                                  | E_PCS7\S 🗆 🗙                               |
|----------------------------------------------------------------------------------------------------|--------------------------------------------------------------------|----------------------------|----------------------------------------------------------|-----------------------------------------------------|--------------------------------------------|
| 🔁 Datei Bearbeiten Einfüg                                                                                                    | gen Zielsystem Ansicht Extras                                      | Fenster Hilfe              |                                                          |                                                     | _ 8 ×                                      |
| 🗋 🗅 📂   🎛 🛲   X 🖻                                                                                                    | a 💼 💼 😨 📲 🖭                                                        |                            | < Kein Filter >                                          | 🖸 🖸 🔣 🗑                                             | ) 🖥 🗖 🛄 📢                                  |
| B-Sea SCE_PCS7_MP<br>B-Sea SCE_PCS7_Pri<br>B-Sea AS2<br>B-Sea OS<br>B-Sea OS<br>B-Sea | -아 A1_Mehrzweckanlage<br>-아 Reaktor_R001 -아<br>-아 T4_Spuilbehälter | Reaktor_R002<br> Report(5) | -∱-Edukttank_B001<br>-∱-T1_Eduktspeicher<br>Report(5)(1) | -∱-Edukttank_B002<br>-∱-T2_Reaktion<br>Report(5)(2) | -∱-Edukttank_B003<br>-∱-T3_Produktspeicher |
| 🕀 💼 Globale Dekl                                                                                                    | Objekt öffnen                                                      | Ctrl+Alt+O                 |                                                          |                                                     |                                            |
| i ⊕- I SCE_PCS7_Lib =                                                                                                    | Ausschneiden<br>Kopieren<br>Einfügen                               | Ctrl+X<br>Ctrl+C<br>Ctrl+V |                                                          |                                                     |                                            |
|                                                                                                    | Löschen                                                            | Del                        |                                                          |                                                     |                                            |
|                                                                                                    | Neues Objekt einfügen<br>Zielsystem                                | +<br>+                     |                                                          |                                                     |                                            |
|                                                                                                    | Zugriffsschutz                                                     | +                          |                                                          |                                                     |                                            |
|                                                                                                    | Übersetzen                                                         | Ctrl+B                     |                                                          |                                                     |                                            |
| Öffnet markiertes Objekt.                                                                                                    | Übersetzungsprotokoll anzeigen.                                    |                            |                                                          |                                                     |                                            |

4. In WinCC wird danach die Runtime aktiviert. ( $\rightarrow$  Aktivieren )

## 8.2 Variablenzugriff mit OPC Scout

Sobald die Runtime vollständig hochgefahren ist, starten Sie den ,OPC Scout V10'. (→ Start → Siemens Automation → SIMATIC → SIMATIC NET → OPC Scout V10)

| Programme (1)                       |
|-------------------------------------|
| 2 OPC Scout V10                     |
|                                     |
|                                     |
|                                     |
|                                     |
|                                     |
|                                     |
|                                     |
|                                     |
|                                     |
|                                     |
|                                     |
|                                     |
|                                     |
|                                     |
| OPC Scout Herunterfahren            |
| 🖉 Start 📋 🍪 🌺 Zwischenablage 59 - I |

 Im OPC Scout V10 sind Diagnosedaten zu den verschiedenen OPC-Servern des lokalen PCs zu sehen. Ist es nicht möglich, die Verbindung zu einem bestimmten Server aufzubauen, so wird dies als Fehler angezeigt.

| Reues Projekt - Siemens AG - OPC Scout V10                                                                                                    | )               |                             |                                        |                         |                  |                               |                      |                 |  |
|----------------------------------------------------------------------------------------------------|-----------------|-----------------------------|----------------------------------------|-------------------------|------------------|-------------------------------|----------------------|-----------------|--|
| Datei Hilfe                                                                                                    |                 |                             |                                        |                         |                  |                               |                      |                 |  |
| Server-Explorer                                                                                                    |                 |                             |                                        |                         |                  |                               |                      |                 |  |
| 🖃 📃 COM-Server                                                                                                    | •               | Server-Information          | Items                                  | Eigenschaften           |                  |                               |                      |                 |  |
| 🖃 📃 Lokale COM-Server                                                                                                    |                 | ID                          |                                        |                         |                  | Wert                          |                      |                 |  |
| CCOPC.XMLWrapper                                                                                                    |                 | Status                      |                                        |                         |                  |                               |                      |                 |  |
| OPC.SimaticNET                                                                                                    |                 | Status                      | The serve                              | r is running normally.  |                  |                               |                      |                 |  |
| OPC.SimaticNet.AE     OPC.SimaticNet.AE     OPC.SimaticNet |                 | Startzeitpunkt              | 04.04.201                              | 9 13:11:03              |                  |                               |                      |                 |  |
| OPC.SimaticNET.DP                                                                                                    |                 | Version                     | 3.9.10101                              | Nie CC OBC Carrier Date | A                | right (C) 2004 2016 Gingang ( | C. OPC DA 3 054/3 (  | O Coosification |  |
| OPC.SimaticNET.PD                                                                                                    |                 | Herstelleriniormation       | SIMATIC                                | WINCE OPC-Server Data   | Access V3.9 Copy | ngni (C) 2004-2016 Siemens A  | 46; OPC DA 2.05A/5.0 | o specification |  |
| <ul> <li>OPC.SimaticNetAlarms</li> </ul>                                                                                                    |                 | Fähinkeitsmerkmale          |                                        |                         |                  |                               |                      |                 |  |
| OPC.SimaticNetAlarmsSNMP                                                                                                    |                 | Unterstützte Schnittstellen | OPC DA 2                               | 2.0/ OPC DA 3.0         |                  |                               |                      |                 |  |
| <ul> <li>OPC.SimotionAlarms</li> </ul>                                                                                                    | Gebietsschemata |                             |                                        | n-US                    |                  |                               |                      |                 |  |
| OPCServer.WinCC                                                                                                    |                 |                             |                                        |                         |                  |                               |                      |                 |  |
| Our CALMACHINE::                                                                                                    |                 | Verbindungsvorgaben         |                                        |                         |                  |                               |                      |                 |  |
| \pm 📄 Interne Variablen                                                                                                    |                 | Server-Name OPCServer.WinCC |                                        |                         |                  |                               |                      |                 |  |
| \pm 📋 Liste aller Strukturinstanzen                                                                                                    |                 | CISID                       | {75D00BBB-DDA5-11D1-B944-9E614D000000} |                         |                  |                               |                      |                 |  |
| 🛨 i Liste aller Variablen                                                                                                    | 1               | Host-Name                   |                                        |                         |                  |                               |                      |                 |  |
| <ul> <li>SIMATIC S7 Protocol Suite</li> </ul>                                                                                                    | -1              | PTOLOKOII                   | COM/DCOM                               |                         |                  |                               |                      |                 |  |
| T T T T T T T T T T T T T T T T T T T                                                                                                    |                 |                             |                                        |                         |                  |                               |                      |                 |  |
| Arbeitzmanne                                                                                                    | Test.           | DA-Ancicht 1                |                                        |                         |                  |                               |                      |                 |  |
| Arbeitsmappe                                                                                                    | ±6,             |                             |                                        |                         |                  |                               |                      |                 |  |
|                                                                                                    | Π.              | Beobachten EIN 🛛 🔣          | Werte gene                             | erieren EIN             |                  | Lesen 💉 Schreiben             |                      |                 |  |
| Projekt 'Neues Projekt'                                                                                                    |                 |                             |                                        |                         |                  |                               |                      |                 |  |
| 😑 🛅 Server                                                                                                    |                 |                             |                                        |                         |                  |                               |                      |                 |  |
| COM-Server                                                                                                    |                 | ID A                        | nzeigenam                              | е Тур 2                 | ugriffsrechte    | Zeitstempel (UTC)             | Wert                 | Qualität E      |  |
| UA-Server                                                                                                    | <b>1</b>        | *                           |                                        | -                       |                  |                               |                      |                 |  |
| E i Ansichten                                                                                                    |                 |                             |                                        |                         |                  |                               |                      |                 |  |
| DA-Ansichten                                                                                                    |                 |                             |                                        |                         |                  |                               |                      |                 |  |
| Lot DA-Ansicht 1                                                                                                    |                 |                             |                                        |                         |                  |                               |                      |                 |  |
| AE-Ansichten                                                                                                    |                 |                             |                                        |                         |                  |                               |                      |                 |  |
| Diagnose-Ansichten                                                                                                    |                 | 1                           |                                        |                         |                  |                               |                      | •               |  |
| UTC • 04.04.2019 11:12:39                                                                                                    |                 |                             |                                        |                         |                  |                               |                      |                 |  |

 Der WinCC-Server heißt ,OPCServer.WinCC'. Unterhalb dieses Servers kann eine Ordnerstruktur bis herunter zu den beobachtbaren CFC-Bausteinen geöffnet werden. In diesem Beispiel haben Sie den Baustein ,Monitor\_A1T2L001' zur Anzeige des Füllstandes von Reaktor R001 ausgewählt. (→ OPCServer.WinCC → @LOCALMACHINE → SIMATIC S7 Protocol Suite → TCP/IP → S7-Programm → A1\_Mehrzweckanlage/T2\_Reaktion/ Reaktor\$R001/A1T2L001/Mon\_A1T2L001)

| 🕾 Neues Projekt - Siemens AG - OPC Scout V10                                                                                                    |        |     |                            |                 |                                                |                   |     |                | 1×   |
|----------------------------------------------------------------------------------------------------|--------|-----|----------------------------|-----------------|------------------------------------------------|-------------------|-----|----------------|------|
| Datei Hilfe                                                                                                    |        |     |                            |                 |                                                |                   |     |                |      |
| Server-Explorer                                                                                                    | _      |     |                            |                 |                                                |                   |     |                |      |
| H OPCServer.WinCC                                                                                                    | •      |     | Server-Information         | Items           | Eigenschaften                                  |                   |     |                |      |
| OLOCALMACHINE::                                                                                                    | L L    |     |                            | I               | em-Name                                        |                   | Тур | Zugriffsrechte |      |
| Interne Variablen                                                                                                    |        | í,  | A1_Mehrzweckanlage/T2_Rea  | ktion/Reaktor\$ | R001/A1T2L001/Mon_A1T2L001.#areaname           | string            |     | R              | A1_N |
| Liste aller Strukturinstanzen                                                                                                    | - 1    | í,  | A1_Mehrzweckanlage/T2_Real | ktion/Reaktor\$ | R001/A1T2L001/Mon_A1T2L001.#blocktype          | string            |     | R              | A1_N |
| Liste aller Variablen                                                                                                    |        | í.  | A1_Mehrzweckanlage/T2_Real | ktion/Reaktor\$ | R001/A1T2L001/Mon_A1T2L001.#comment            | string            |     | R              | A1_N |
| [] SINATIC 57 Protocol Suite     [] Industrial Ethernet     [] Industrial Ethernet (II)                                                                                                    |        |     | A1_Mehrzweckanlage/T2_Real | ktion/Reaktor\$ | R001/A1T2L001/Mon_A1T2L001.#StatusPermanent    | uint              |     | RW             | A1_1 |
|                                                                                                    |        |     | A1_Mehrzweckanlage/T2_Real | ktion/Reaktor\$ | R001/A1T2L001/Mon_A1T2L001.#TextPermanent      | string            |     | RW             | A1_N |
|                                                                                                    |        |     | A1_Mehrzweckanlage/T2_Rea  | ktion/Reaktor\$ | R001/A1T2L001/Mon_A1T2L001.BatchID             | uint              |     | RW             | A1_1 |
| 🕀 🦢 MPI                                                                                                    |        | í.  | A1_Mehrzweckanlage/T2_Real | ktion/Reaktor\$ | R001/A1T2L001/Mon_A1T2L001.BatchName           | string            |     | RW             | A1_N |
| Image: Image: Imag |        | ĺΤ. | A1_Mehrzweckanlage/T2_Rea  | ktion/Reaktor\$ | R001/A1T2L001/Mon_A1T2L001.DeadBand            | float             |     | RW             | A1_1 |
| PROFIBUS                                                                                                    |        | ÊΓ. | A1_Mehrzweckanlage/T2_Rea  | ktion/Reaktor\$ | R001/A1T2L001/Mon_A1T2L001.DeadBand#Op_Level   | uint              |     | RW             | A1_N |
| PROFIBUS (II)                                                                                                    |        | ĺΓ, | A1_Mehrzweckanlage/T2_Real | ktion/Reaktor\$ | R001/A1T2L001/Mon_A1T2L001.EventRaw#1          | uint              |     | R              | A1_1 |
| Slot PLC                                                                                                    |        | ÊΓ. | A1_Mehrzweckanlage/T2_Real | ktion/Reaktor\$ | R001/A1T2L001/Mon_A1T2L001.EventState          | int               |     | RW             | A1_N |
| Soft PLC                                                                                                    |        | ír. | A1_Mehrzweckanlage/T2_Real | ktion/Reaktor\$ | R001/A1T2L001/Mon_A1T2L001.EventTrans#1        | uint              |     | R              | A1_N |
| TCP/IP                                                                                                    |        | ÊΓ, | A1_Mehrzweckanlage/T2_Real | ktion/Reaktor\$ | R001/A1T2L001/Mon_A1T2L001.MS_RelOp            | bool              |     | RW             | A1_N |
| S7-Programm(1)                                                                                                    |        | ír. | A1_Mehrzweckanlage/T2_Real | ktion/Reaktor\$ | R001/A1T2L001/Mon_A1T2L001.MS_RelOp#Op_Level   | uint              |     | RW             | A1_N |
| A1_Menrzweckanlage/SFC_ProduktU1                                                                                                    | - 3    | îг. | A1_Mehrzweckanlage/T2_Real | ktion/Reaktor\$ | R001/A1T2L001/Mon_A1T2L001.OnOp                | bool              |     | RW             | A1_N |
| A1_Mehrzweckanlage/SFC_Spuelen                                                                                                    | 1      | í,  | A1_Mehrzweckanlage/T2_Real | ktion/Reaktor\$ | R001/A1T2L001/Mon_A1T2L001.OnOp#Op_Level       | uint              |     | RW             | A1_N |
| A1_Mehrzweckanlage/11_tduktspeicher/tdukttank\$8001/A1115001/Interlock                                                                                                    | 1      | í,  | A1_Mehrzweckanlage/T2_Real | ktion/Reaktor\$ | R001/A1T2L001/Mon_A1T2L001.OosAct#Value        | bool              |     | RW             | A1_1 |
| A1_Menrzweckaniage/11_Eduktspeicher/Edukttank\$8001/A1115001/Permit                                                                                                    | 1      | Êr, | A1_Mehrzweckanlage/T2_Real | ktion/Reaktor\$ | R001/A1T2L001/Mon_A1T2L001.OosOp               | bool              |     | RW             | A1_N |
| A1_Mehrzweckaniage/11_cduktspicher/cduktank\$0001/A1115001/Protect                                                                                                    | 1      | í,  | A1_Mehrzweckanlage/T2_Real | ktion/Reaktor\$ | R001/A1T2L001/Mon_A1T2L001.OosOp#Op_Level      | uint              |     | RW             | A1_1 |
| AL_Mentzweckanlage/11_couktspecher/couktankspoor/AT15001/Pumpe_AT15001                                                                                                    | 1      | Êr. | A1_Mehrzweckanlage/T2_Real | ktion/Reaktor\$ | R001/A1T2L001/Mon_A1T2L001.OpSt_In#Jump        | string            |     | R              | A1_N |
| A1_Mehrzweckaniage/11_Eduktspeicher/Edukttank\$8001/A111X004/Interlock                                                                                                    | 1      | í,  | A1_Mehrzweckanlage/T2_Real | ktion/Reaktor\$ | R001/A1T2L001/Mon_A1T2L001.OpSt_In#O5_Text     | string            |     | R              | A1_1 |
| A1_Mehrzweckanlage/T1_Eduktspeicher/Eduktank\$0001/A1T1X004/Permit                                                                                                    |        | Èr. | A1_Mehrzweckanlage/T2_Real | ktion/Reaktor\$ | R001/A1T2L001/Mon_A1T2L001.OpSt_Out            | uint              |     | RW             | A1_N |
| A1_Mehrzweckanlage/T1_Eduktspeicher/Eduktank\$0001/A1T1X004/Protect                                                                                                    |        | Ĩ,  | A1_Mehrzweckanlage/T2_Real | ktion/Reaktor\$ | R001/A1T2L001/Mon_A1T2L001.O5_PermLog          | uint              |     | RW             | A1_1 |
| A1_Mehrzweckanlage/T1_Eduktspeicher/Eduktank\$0001/A1T15007/Vehra_A115007                                                                                                    | L A    | ĵ,  | A1_Mehrzweckanlage/T2_Real | ktion/Reaktor\$ | R001/A1T2L001/Mon_A1T2L001.OS_PermOut          | uint              |     | RW             | A1_N |
| A1_Mehrzweckanlage/T1_Eduktspeicher/Eduktank\$0002/AT115002/Interlock                                                                                                    |        |     | A1_Mehrzweckanlage/T2_Real | ktion/Reaktor\$ | R001/A1T2L001/Mon_A1T2L001.PV#Value            | float             |     | RW             | A1_1 |
| A1_Mehrzweckanlage/T1_Eduktspeicher/Eduktank\$0002/A1T15002/Potent                                                                                                    |        | Ĵ,  | A1_Mehrzweckanlage/T2_Real | ktion/Reaktor\$ | R001/A1T2L001/Mon_A1T2L001.PV_AH_Lim           | float             |     | RW             | A1_N |
| A1 Mehrzwerkeniege/11_Eduktenicher/Eduktenik\$6002/A1T15002/Pumpe_A1T15001                                                                                                    |        | T.  | A1_Mehrzweckanlage/T2_Real | ktion/Reaktor\$ | R001/A1T2L001/Mon_A1T2L001.PV_AH_Lim#Op_Level  | uint              |     | RW             | A1_N |
| A1 Mehrzwerkanlage/T1 Eduktopicher/Eduktank\$8002/A1T12002/Taterlock                                                                                                    |        | j,  | A1_Mehrzweckanlage/T2_Real | ktion/Reaktor\$ | R001/A1T2L001/Mon_A1T2L001.PV_AH_MsgEn         | bool              |     | RW             | A1_N |
| A1 Mehrzweckanlage/T1 Eduktspeicher/Eduktank\$8002/A1T1X005/Permit                                                                                                    |        | Ĩ   | A1_Mehrzweckanlage/T2_Real | ktion/Reaktor\$ | R001/A1T2L001/Mon_A1T2L001.PV_AH_MsgEn#Op_Le   | el uint           |     | RW             | A1_N |
| A1 Mehrzweckanlage/T1 Eduktoneicher/Edukttank\$8002/A1T1Y005/Protect                                                                                                    |        | 1   | A1_Mehrzweckanlage/T2_Real | ktion/Reaktor\$ | R001/A1T2L001/Mon_A1T2L001.PV_AL_Lim           | float             |     | RW             | A1_1 |
| A1 Mehrzweckanlage/T1 Eduktspeicher/Eduktank\$8002/A1T1X005/Ventil A1T1X004                                                                                                    |        | j.  | A1_Mehrzweckanlage/T2_Real | ktion/Reaktor\$ | R001/A1T2L001/Mon_A1T2L001.PV_AL_Lim#Op_Level  | uint              |     | RW             | A1_N |
| A1 Mehrzweckanlage/T1 Eduktspeicher/Edukttank\$8003/A1T15003/Interlock                                                                                                    |        | 1   | A1_Mehrzweckanlage/T2_Real | ktion/Reaktor\$ | R001/A1T2L001/Mon_A1T2L001.PV_AL_MsgEn         | bool              |     | RW             | A1_N |
| A1 Mehrzweckanlage/T1 Eduktspeicher/Edukttank\$8003/A1T15003/Permit                                                                                                    |        | 1   | A1_Mehrzweckanlage/T2_Real | ktion/Reaktor\$ | R001/A1T2L001/Mon_A1T2L001.PV_AL_MsgEn#Op_Lev  | el uint           |     | RW             | A1_N |
| A1 Mehrzweckanlage/T1 Eduktspeicher/Edukttank\$8003/A1T1S003/Protect                                                                                                    |        |     | A1_Mehrzweckanlage/12_Real | ktion/Reaktor\$ | R001/A112L001/Mon_A112L001.PV_Hyst             | float             |     | RW             | A1_N |
| A1 Mehrzweckanlage/T1 Eduktspeicher/Edukttank\$8003/A1T15003/Pumpe A1T15001                                                                                                    |        |     | A1_Mehrzweckaniage/12_Real | ktion/ Reaktors | R001/A112L001/Mon_A112L001.PV_Hyst#Op_Level    | uint              |     | RW             | A1_P |
| A1 Mehrzweckanlage/T1 Eduktspeicher/Edukttank\$8003/A1T1X006/Interlock                                                                                                    |        |     | A1_Mehrzweckaniage/12_Real | ktion/ keaktors | R001/A1T2L001/Mon_A1T2L001.PV_OpScale#High     | noat              |     | RW             | A1_r |
| A1_Mehrzweckanlage/T1_Eduktspeicher/Edukttank\$8003/A1T1X006/Permit                                                                                                    |        |     | A1_Mehrzweckaniage/12_Rear | kuon/ Reaktors  | R001/A1T2L001/Mon_A1T2L001.PV_OpScale#Low      | float             |     | RW             | AL_P |
| A1_Mehrzweckanlage/T1_Eduktspeicher/Edukttank\$8003/A1T1X006/Protect                                                                                                    |        |     | A1_Mehrzweckanlage/T2_Real | ktion/Deaktor\$ | R001/A1T2L001/Mon_A1T2L001.PV_Out#Value        | t ctring          |     | D              | A1_P |
| A1_Mehrzweckanlage/T1_Eduktspeicher/Edukttank\$B003/A1T1X006/Ventil_A1T1X004                                                                                                    |        |     | A1_Mehrzweckanlage/T2_Real | ktion/Deaktors  | R001/A1T2L001/Mon_A1T2L001.PV_Out#Value#shortc | c suring<br>chort |     | PIW .          | A1_0 |
| A1_Mehrzweckanlage/T2_Reaktion/Reaktor\$R001/A1T2L001/Mon_A1T2L001                                                                                                    |        |     | A1_Mehrzweckanlage/T2_Real | kuury keaktors  | R001/A112E001/Mon_A112E001.PV_Onic             | string            |     | D.             | A1_P |
| A1_Mehrzweckanlage/T2_Reaktion/Reaktor\$R001/A1T25001/A1T25001     A1_Mehrzweckanlage/T2_Reaktion/Reaktor\$R001/A1T25001/Interlock     A1_Mehrzweckanlage/T2_Reaktion/Reaktor\$R001/A1T25001/Permit                                                                                                    |        |     | A1_Mehrzweckanlage/T2_Real | ktion/Deaktors  | R001/A1T2L001/Mon_A1T2L001.PV_0htc=unit        | float             |     | R DIM          | A1 A |
|                                                                                                    |        |     | Δ1 Mehrzweckanlage/T2_Red  | ktion/Reaktore  | R001/A1T2L001/Mon_A1T2L001.PV_WH_Lim#On_Laval  | uint              |     | RW             | A1 A |
|                                                                                                    |        |     | A1 Mehrzweckanlage/T2 Pea  | ktion/Reaktor¢  | R001/A1T2L001/Mon_A1T2L001.PV_WH_MerEn         | bool              |     | RW             | ALA  |
| Cal A1 Mehrzweckanlage/T2 Reaktion/Reaktor\$R001/A1T25001/Protect                                                                                                    |        |     | At Moleccelerity (TD Dec)  | later /neelaank |                                                | and these         |     | D147           |      |
|                                                                                                    |        | •   |                            |                 |                                                |                   |     |                | ₽    |
| Arbeitsmappe 🔣 DA-Ansicht 1 🗶                                                                                                    |        |     |                            |                 |                                                |                   |     |                |      |
| 📜 🛃 🦉 🖳 🖂 🔍                                                                                                    | inte o | ana | rieren EIN                 | <b>11</b> 1     | aran Schreiban                                 |                   |     |                |      |
| UTC 04.04.2019 11:18:26                                                                                                    |        |     |                            |                 |                                                |                   |     |                |      |

 Von den Daten dieses Monitoring-Bausteins wollen Sie den Eingang ,PV#Value' beobachten und ziehen diesen deshalb in den unteren Bereich der ,DA-Ansicht 1'. (→ A1\_Mehrzweckanlage/T2\_Reaktion/Reaktor\$R001/A1T2L001/Mon\_A1T2L001.PV#Value)

| 000 Neues Projekt - Siemens AG - OPC Scout V10 |                       |                    |                      |                 |                 |                   |                |           |               |                    | _ 🗆 ×            |
|------------------------------------------------|-----------------------|--------------------|----------------------|-----------------|-----------------|-------------------|----------------|-----------|---------------|--------------------|------------------|
| Datei Hilfe                                    |                       |                    |                      |                 |                 |                   |                |           |               |                    |                  |
| Server-Explorer                                |                       |                    |                      |                 |                 |                   |                |           |               |                    |                  |
| A1 Mehrzweckanlage/T1 Ec                       | Server-Information    | Items              | Eigenschaften        |                 |                 |                   |                |           |               |                    |                  |
| A1_Mehrzweckanlage/T1_Ec                       |                       |                    | Item-Name            |                 |                 | Тур               | Zugriffsrechte |           |               |                    | ID               |
| A1_Mehrzweckanlage/T1_Ec                       | A1_Mehrzweckanlage/   | T2_Reaktion/Reakto | r\$R001/A1T2L001/Mon | A1T2L001.OpSt   | Out             | uint              | RW             | A1_Mehrzy | eckanlage/T2_ | Reaktion/Reaktor\$ | R001/A1T2L001/Mo |
| A1_Mehrzweckanlage/T1_Ec                       | 🚰 A1_Mehrzweckanlage/ | T2_Reaktion/Reakto | r\$R001/A1T2L001/Mon | _A1T2L001.O5_Pe | ermLog          | uint              | RW             | A1_Mehrzy | eckanlage/T2_ | Reaktion/Reaktor\$ | R001/A1T2L001/Mo |
| A1_Mehrzweckanlage/T1_Ec                       | A1_Mehrzweckanlage/   | T2_Reaktion/Reakto | r\$R001/A1T2L001/Mon | _A1T2L001.O5_Pe | ermOut          | uint              | RW             | A1_Mehrzy | eckanlage/T2_ | Reaktion/Reaktor\$ | R001/A1T2L001/Mo |
| A1_Mehrzweckanlage/T1_Ec                       | 🚰 A1_Mehrzweckanlage/ | T2_Reaktion/Reakto | r\$R001/A1T2L001/Mon | _A1T2L001.PV#V  | alue            | float             | RW             | A1_Mehrzw | eckanlage/T2_ | Reaktion/Reaktor\$ | R001/A1T2L001/Mo |
| A1_Mehrzweckanlage/T1_Ec                       | A1_Mehrzweckanlage/   | T2_Reaktion/Reakto | r\$R001/A1T2L001/Mon | _A1T2L001.PV_AH | H_Lim           | float             | RW             | A1_Mehrzy | eckanlage/T2_ | Reaktion/Reaktor\$ | R001/A1T2L001/Mo |
| A1_Mehrzweckanlage/T1_Ec                       | A1_Mehrzweckanlage/   | T2_Reaktion/Reakto | r\$R001/A1T2L001/Mon | _A1T2L001.PV_AF | H_Lim#Op_Level  | uint              | RW             | A1_Mehrzw | eckanlage/T2_ | Reaktion/Reaktor\$ | R001/A1T2L001/Mo |
| A1_Mehrzweckanlage/T2_Re                       | A1_Mehrzweckanlage/   | T2_Reaktion/Reakto | r\$R001/A1T2L001/Mon | _A1T2L001.PV_AF | H_MsgEn         | bool              | RW             | A1_Mehrzy | eckanlage/T2_ | Reaktion/Reaktor\$ | R001/A1T2L001/Mo |
| A1_Mehrzweckanlage/T2_Re                       | A1_Mehrzweckanlage/   | T2_Reaktion/Reakto | r\$R001/A1T2L001/Mon | _A1T2L001.PV_AF | H_MsgEn#Op_Leve | al uint           | RW             | A1_Mehrzy | eckanlage/T2_ | Reaktion/Reaktor\$ | R001/A1T2L001/Mo |
| A1_Mehrzweckanlage/T2_Re                       | A1_Mehrzweckanlage/   | T2_Reaktion/Reakto | r\$R001/A1T2L001/Mon | _A1T2L001.PV_AL | _Lim            | float             | RW             | A1_Mehrzy | eckanlage/T2_ | Reaktion/Reaktor\$ | R001/A1T2L001/Mo |
| A1_Mehrzweckanlage/T2_Re                       | A1_Mehrzweckanlage/   | T2_Reaktion/Reakto | r\$R001/A1T2L001/Mon | _A1T2L001.PV_AL | _Lim#Op_Level   | uint              | RW             | A1_Mehrzw | eckanlage/T2_ | Reaktion/Reaktor\$ | R001/A1T2L001/Mo |
|                                                | A1_Mehrzweckanlage/   | T2_Reaktion/Reakto | r\$R001/A1T2L001/Mon | _A1T2L001.PV_AL | MsgEn           | bool              | RW             | A1_Mehrzy | eckanlage/T2_ | Reaktion/Reaktor\$ | R001/A1T2L001/Mo |
| A1_Mehrzweckanlage/T2_Re                       | A1_Mehrzweckanlage/   | T2_Reaktion/Reakto | r\$R001/A1T2L001/Mon | _A1T2L001.PV_AL | MsgEn#Op_Leve   | l uint            | RW             | A1_Mehrzw | eckanlage/T2_ | Reaktion/Reaktor\$ | R001/A1T2L001/Mo |
|                                                | A1_Mehrzweckanlage/   | T2_Reaktion/Reakto | r\$R001/A1T2L001/Mon | _A1T2L001.PV_Hy | yst             | float             | RW             | A1_Mehrzw | eckanlage/T2_ | Reaktion/Reaktor\$ | R001/A1T2L001/Mo |
| A1_Mehrzweckanlage/T2_Re                       | A1_Mehrzweckanlage/   | T2_Reaktion/Reakto | r\$R001/A1T2L001/Mon | _A1T2L001.PV_Hy | vst#Op_Level    | uint              | RW             | A1_Mehrzw | eckanlage/T2_ | Reaktion/Reaktor\$ | R001/A1T2L001/Mo |
| A1_Mehrzweckanlage/T2_Re                       | A1_Mehrzweckanlage/   | T2_Reaktion/Reakto | r\$R001/A1T2L001/Mon | _A1T2L001.PV_O  | pScale#High     | float             | RW             | A1_Mehrzy | eckanlage/T2_ | Reaktion/Reaktor\$ | R001/A1T2L001/Mo |
|                                                | 1                     | *** *************  |                      | A1721001 DV 0   |                 | D                 | P.17           |           |               |                    | •                |
| Arbeitsmappe                                   | 🔣 DA-Ans              | icht 1 X           |                      |                 |                 |                   |                |           |               |                    |                  |
| 888 8 8                                        |                       |                    |                      |                 |                 |                   |                |           |               |                    |                  |
| E Projekt 'Neues Projekt'                      |                       | seobachten EIN     | werte generieren     | EIN             | -               | Lesen 💉 Schreiben |                |           |               |                    |                  |
| E Server                                       |                       |                    |                      | _               |                 |                   |                |           |               |                    |                  |
| COM-Server                                     | ID                    |                    | Anzeigename          | Тур Z           | ugriffsrechte   | Zeitstempel (UTC) | Wert           | Qualităt  | Ergebnis      | Server             | Neuer Wert       |
| UA-Server                                      |                       |                    |                      | -               |                 |                   |                |           |               |                    |                  |
| Ansichten                                      |                       | - S                | -                    |                 |                 |                   |                |           |               |                    |                  |
| DA-Ansichten                                   |                       |                    |                      |                 |                 |                   |                |           |               |                    |                  |
| Est DA-Ansicht 1                               |                       |                    |                      |                 |                 |                   |                |           |               |                    |                  |
| AE-Ansichten                                   |                       |                    |                      |                 |                 |                   |                |           |               |                    |                  |
| Diagnose-Ansichten                             |                       |                    |                      |                 |                 |                   |                |           |               |                    |                  |
|                                                |                       |                    |                      |                 |                 |                   |                |           |               |                    |                  |
|                                                |                       |                    |                      |                 |                 |                   |                |           |               |                    |                  |
|                                                |                       |                    |                      |                 |                 |                   | 1              |           |               |                    |                  |
|                                                |                       |                    |                      |                 |                 |                   |                |           |               |                    |                  |
| UTC 04.04.2019 11:20:22                        |                       |                    |                      |                 |                 |                   |                |           |               |                    |                  |

 Danach klicken Sie auf ,Beobachten EIN'. Nun können Sie neben anderen Informationen Wert, Zeitstempel und Qualität dieser Variablen beobachten. Somit sehen Sie, ob der ,OPCServer.WinCC' einwandfrei funktioniert. (→ Beobachten EIN)

| 👷 Neues Projekt - Siemens AG - OPC Sco | ut V10                  |                                    |                            |                   |                |                     |
|----------------------------------------|-------------------------|------------------------------------|----------------------------|-------------------|----------------|---------------------|
| Datei Hilfe                            |                         |                                    |                            |                   |                |                     |
| Server-Explorer                        |                         |                                    |                            |                   |                |                     |
|                                        | Server-Information      | Items Eigenschaften                |                            |                   |                |                     |
| 🕀 🛅 A1_Mehrzweckanlaç                  |                         | Item-Name                          |                            | Тур               | Zugriffsrechte | I                   |
| A1_Mehrzweckanlaç                      | A1_Mehrzweckanlage/T2_  | Reaktion/Reaktor\$R001/A1T2L001/Mo | n_A1T2L001.OpSt_Out        | uint              | RW             | A1_Mehrzweckanlage  |
| A1_Mehrzweckanlac                      | A1_Mehrzweckanlage/T2_  | Reaktion/Reaktor\$R001/A1T2L001/Mo | n_A1T2L001.OS_PermLog      | uint              | RW             | A1_Mehrzweckanlage  |
| 🕀 📄 A1_Mehrzweckanlaç                  | A1_Mehrzweckanlage/T2_  | Reaktion/Reaktor\$R001/A1T2L001/Mo | n_A1T2L001.OS_PermOut      | uint              | RW             | A1_Mehrzweckanlage  |
| 🕀 🛅 A1_Mehrzweckanlag                  | A1_Mehrzweckanlage/T2_  | Reaktion/Reaktor\$R001/A1T2L001/Mo | n_A1T2L001.PV#Value        | float             | RW             | A1_Mehrzweckanlage  |
| 🕀 📄 A1_Mehrzweckanlac                  | A1_Mehrzweckanlage/T2_  | Reaktion/Reaktor\$R001/A1T2L001/Mc | n_A1T2L001.PV_AH_Lim       | float             | RW             | A1_Mehrzweckanlage  |
|                                        | A1_Mehrzweckanlage/T2_  | Reaktion/Reaktor\$R001/A1T2L001/Mo | n_A1T2L001.PV_AH_Lim#Op_L  | evel uint         | RW             | A1_Mehrzweckanlage  |
| 🕀 📄 A1_Mehrzweckanlaç                  | A1_Mehrzweckanlage/T2_  | Reaktion/Reaktor\$R001/A1T2L001/Mc | n_A1T2L001.PV_AH_MsgEn     | bool              | RW             | A1_Mehrzweckanlage  |
| A1_Mehrzweckanlag                      | A1_Mehrzweckanlage/T2_  | Reaktion/Reaktor\$R001/A1T2L001/Mo | n_A1T2L001.PV_AH_MsgEn#Op  | p_Level uint      | RW             | A1_Mehrzweckanlage  |
|                                        | A1_Mehrzweckanlage/T2_  | Reaktion/Reaktor\$R001/A1T2L001/Mo | n_A1T2L001.PV_AL_Lim       | float             | RW             | A1_Mehrzweckanlage  |
| 🕀 🔄 A1_Mehrzweckanlaç                  | A1_Mehrzweckanlage/T2_  | Reaktion/Reaktor\$R001/A1T2L001/Mo | n_A1T2L001.PV_AL_Lim#Op_L  | evel uint         | RW             | A1_Mehrzweckanlage  |
|                                        | A1_Mehrzweckanlage/T2_  | Reaktion/Reaktor\$R001/A1T2L001/Mo | n_A1T2L001.PV_AL_MsgEn     | bool              | RW             | A1_Mehrzweckanlage  |
| 🕀 🛅 A1_Mehrzweckanlaç                  | A1_Mehrzweckanlage/T2_  | Reaktion/Reaktor\$R001/A1T2L001/Mc | n_A1T2L001.PV_AL_MsgEn#Op  | _Level uint       | RW             | A1_Mehrzweckanlage  |
| 🕀 🔄 A1_Mehrzweckanlaç                  | A1_Mehrzweckanlage/T2_  | Reaktion/Reaktor\$R001/A1T2L001/Mo | n_A1T2L001.PV_Hyst         | float             | RW             | A1_Mehrzweckanlage  |
|                                        | A1_Mehrzweckanlage/T2_  | Reaktion/Reaktor\$R001/A1T2L001/Mo | n_A1T2L001.PV_Hyst#Op_Leve | el uint           | RW             | A1_Mehrzweckanlage  |
| 🕀 📄 A1_Mehrzweckanlag                  | A1_Mehrzweckanlage/T2_  | Reaktion/Reaktor\$R001/A1T2L001/Mo | n_A1T2L001.PV_OpScale#High | float             | RW             | A1_Mehrzweckanlage  |
|                                        | A A Makamalan hara (m)  | D141 /D1440003 (A1TD) 003 (M-      | - ATTO ON DV 0-5-1-41      | P                 | DUV            | A1 Makana dan dan b |
| Arbeitsmappe                           | 🔣 DA-Ansicht 1          | x                                  |                            |                   |                |                     |
| 1. 1. 5. 1. 1. 1. 1.                   | Beoba                   | rhtan FIN                          |                            | Lecen 🖌 Schreiben |                |                     |
| Projekt 'Neues Projekt'                |                         |                                    |                            | , Schichban       |                |                     |
| 🖃 🔄 Server                             |                         |                                    |                            |                   |                |                     |
| COM-Server                             | ID                      | Anzeigename                        | Typ Zugriffsrechte         | Zeitstempel (UTC) | Wert Q         | ualität Ergebni     |
| gopcda://localhost/OPCSen              | ver.Win( 💦 A1_Mehrzweck | kanlage/T2                         | float RW                   |                   |                | Connecte            |
| UA-Server                              | <b>.</b>                |                                    | -                          |                   |                |                     |
| Ansichten                              | land.                   |                                    |                            |                   |                |                     |
| DA-Ansichten                           |                         |                                    |                            |                   |                |                     |
| DA-Ansicht 1                           |                         |                                    |                            |                   |                |                     |
| AE-Ansichten                           |                         |                                    |                            |                   |                |                     |
| Diagnose-Ansichten                     |                         |                                    |                            |                   |                |                     |
|                                        |                         |                                    |                            |                   |                |                     |
|                                        |                         |                                    |                            |                   |                |                     |
|                                        |                         |                                    |                            |                   |                | •                   |
| UTC • 04.04.2019 11:21:31              |                         |                                    |                            |                   |                |                     |

## 8.3 Konfiguration von Excel für Variablenzugriff mit VBS/ActiveX

 Ist dies der Fall, können Sie die bei dem Modul mitgelieferte Microsoft Excel-Datei mit einem Doppelklick öffnen. (→ p03-02-opc-template-r1905-de.xls)

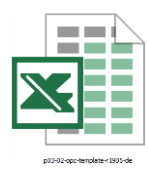

2. Anschließend speichern Sie diese in Microsoft Excel unter einem neuen Namen. ( $\rightarrow$  Datei  $\rightarrow$  Speichern unter  $\rightarrow$  p03-02-opc-r1905-de.xls)

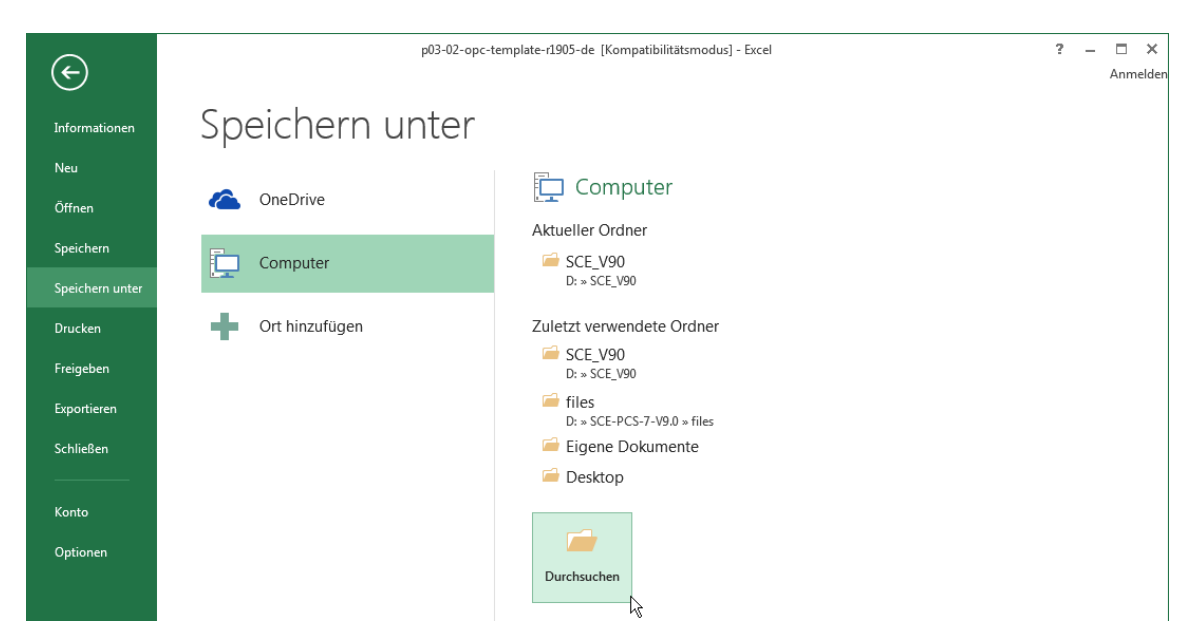

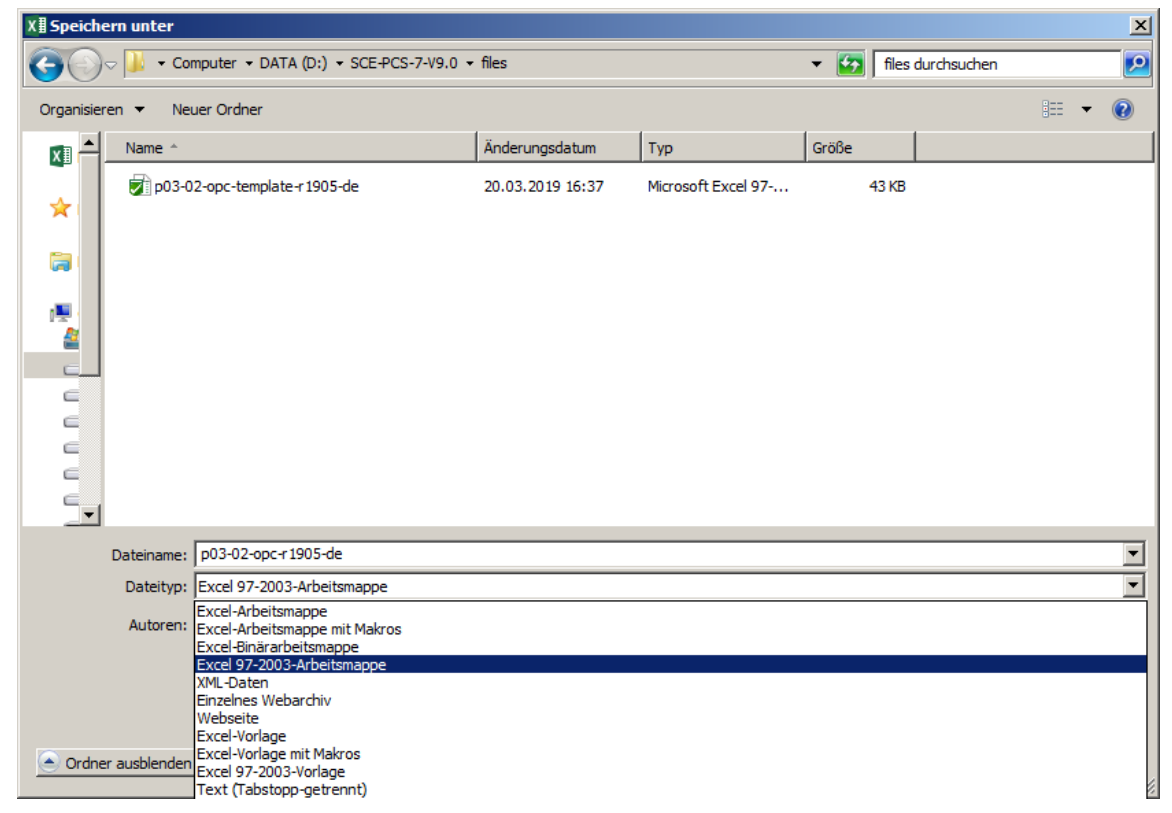

Frei verwendbar für Bildungs-/F&E-Einrichtungen. © Siemens 2020. Alle Rechte vorbehalten.

p03-02-vertical-integration-with-opc-v9-tud-0719-de.docx

 In Microsoft Excel ist es nachfolgend noch nötig die Sicherheitseinstellungen korrekt einzustellen, damit die Makros überhaupt gestartet werden können. (→ Entwicklertools → Makrosicherheit → Makroeinstellungen → Alle Makros mit Benachrichtigung deaktivieren → OK)

| M H D C C +                                                                                                    | p03-02-opc-r1905-de [Kompatibilitä                                                                                                    | tsmodus] - Excel                                                                                  |                                                 | ? 🛧 –                          | □ ×      |
|----------------------------------------------------------------------------------------------------|----------------------------------------------------------------------------------------------------|---------------------------------------------------------------------------------------------------|-------------------------------------------------|--------------------------------|----------|
| DATEI START EINFÜGEN SEITEN                                                                                                    | LAYOUT FORMELN DATEN ÜBERPRÜFE                                                                                                    | N ANSICHT                                                                                         | ENTWICKLERTOOLS                                 |                                | Anmelden |
| Visual Makros<br>Basic<br>Code                                                                                                    | Eigenschaften<br>Gi Code anzeigen<br>Entwurfsmodus<br>Dialogfeld ausführen<br>Steuerelemente                                                                                                    | Eigenschaften zu<br>Erweiterungspake<br>Daten aktualisiere<br>XML                                 | ordnen 🖼 Importieren<br>ete 🗟 Exportieren<br>en | Dokument-<br>bereich<br>Ändern | ^        |
| I SICHERHI Makrosicherh.                                                                                                    | iviert. Inhalt aktivieren                                                                                                    |                                                                                                   |                                                 |                                | ×        |
| Die Sicherheitseinstellungen d<br>Makros anpassen.                                                                                                    | es                                                                                                    |                                                                                                   |                                                 |                                | ~        |
| 4                                                                                                    | <u>^</u>                                                                                                    | B                                                                                                 | C                                               | D                              | Y        |
| 1 PCS7OSCLIENT3                                                                                                    | ~                                                                                                    |                                                                                                   | Quality                                         | TimeStamp                      |          |
| 2 A1_Mehrzweckanlage/T2_Reaktion/Rea<br>3                                                                                                    | ctor\$R001/A1T2L001/Mon_A1T2L001.PV#Value                                                                                                    | 3101489<br>0                                                                                      | C0                                              | 13.05.2015 11:27:28            |          |
| 4                                                                                                    |                                                                                                    |                                                                                                   |                                                 |                                |          |
| 6                                                                                                    |                                                                                                    | <u>,</u>                                                                                          |                                                 |                                |          |
| 8                                                                                                    |                                                                                                    |                                                                                                   |                                                 |                                |          |
| 9                                                                                                    |                                                                                                    |                                                                                                   |                                                 |                                |          |
| 11                                                                                                    |                                                                                                    |                                                                                                   |                                                 |                                |          |
| 13                                                                                                    |                                                                                                    |                                                                                                   |                                                 |                                |          |
| 15                                                                                                    |                                                                                                    |                                                                                                   |                                                 |                                |          |
| 16                                                                                                    |                                                                                                    |                                                                                                   |                                                 |                                | •        |
| <ul> <li>← Tabelle1 (+)</li> </ul>                                                                                                    |                                                                                                    | : 4                                                                                               |                                                 |                                |          |
|                                                                                                    |                                                                                                    |                                                                                                   |                                                 |                                | ,        |
| BEREIT                                                                                                    |                                                                                                    |                                                                                                   |                                                 | +                              | 100 %    |
| BEREIT 1                                                                                                    |                                                                                                    |                                                                                                   |                                                 | +                              | 100 %    |
| BEREIT 🔚 Trust Center Vertrauenswürdige Herausgeber                                                                                                    | Makrooinstellungen                                                                                                    |                                                                                                   |                                                 | +                              | 100 %    |
| BEREIT III                                                                                                    | Makroeinstellungen                                                                                                    |                                                                                                   |                                                 |                                | 100 %    |
| BEREIT III<br>Trust Center<br>Vertrauenswürdige Herausgeber<br>Vertrauenswürdige Speicherorte<br>Vertrauenswürdige Dokumente                                                                                                    | Makroeinstellungen<br>C Alle Makros ohne Benachrichtigun                                                                                                    | g deaktivieren                                                                                    |                                                 |                                | 100 %    |
| BEREIT                                                                                                    | Makroeinstellungen<br>O Alle Makros ohne Benachrichtigun<br>O Alle Makros mit Benachrichtigung<br>O Alle Makros außer digital signigete                                                                                                    | g deaktivieren<br>deaktivieren                                                                    |                                                 |                                | 100 %    |
| BEREIT       Image: Content of the second second seco | Makroeinstellungen<br>C Alle Makros ohne Benachrichtigun<br>C Alle Makros mit Benachrichtigung<br>C Alle Makros außer digital signierter<br>C Alle Makros aktivieren (nicht empf                                                                                                    | g deaktivieren<br>deaktivieren<br>n Makros deaktiviere<br>ohlen, weil potenziel                   | n<br>Il gefährlicher Code au                    | - +                            | 100 %    |
| BEREIT       Image: Content in the second second seco | Makroeinstellungen<br>C Alle Makros ohne Benachrichtigun<br>C Alle Makros mit Benachrichtigung<br>C Alle Makros außer digital signierter<br>C Alle Makros aktivieren (nicht empf                                                                                                    | g deaktivieren<br>deaktivieren<br>n Makros deaktiviere<br>ohlen, weil potenziel                   | n<br>II gefährlicher Code au                    | sgeführt werden kan            | 100 %    |
| BEREIT       Image: Content in the second second seco | Makroeinstellungen<br>C Alle Makros ohne Benachrichtigun<br>C Alle Makros mit Benachrichtigung<br>C Alle Makros außer digital signierter<br>C All <u>e</u> Makros aktivieren (nicht empf<br>Entwicklermakroeinstellungen                                                                                                    | g deaktivieren<br>deaktivieren<br>1 Makros deaktiviere<br>ohlen, weil potenziel                   | n<br>Il gefährlicher Code au                    | Isgeführt werden kan           | 100 %    |
| BEREIT       Image: Content image: Content image: Conten | Makroeinstellungen         O       Alle Makros ohne Benachrichtigung         O       Alle Makros mit Benachrichtigung         O       Alle Makros außer digital signierter         O       Alle Makros aktivieren (nicht empf         Entwicklermakroeinstellungen       Image: Digital auge auf auge auf auge auge auge auge auge auge auge auge                                                                                                    | g deaktivieren<br>deaktivieren<br>n Makros deaktiviere<br>ohlen, weil potenziel<br>lell vertrauen | n<br>Il gefährlicher Code au                    | isgeführt werden kan           | 100 %    |
| BEREIT       Image: Content in the second second seco | Makroeinstellungen         O       Alle Makros ohne Benachrichtigun         ©       Alle Makros mit Benachrichtigung         O       Alle Makros außer digital signierter         O       Alle Makros außer digital signierter         O       Alle Makros außer digital signierter         O       Alle Makros attivieren (nicht empf         Entwicklermakroeinstellungen       Image: Caugriff auf das VBA-Projektobjektmoord                                                                                                    | g deaktivieren<br>deaktivieren<br>n Makros deaktiviere<br>ohlen, weil potenziel<br>lell vertrauen | n<br>Il gefährlicher Code au                    | sgeführt werden kan            | n)       |
| BEREIT       Image: Content in the second second seco | Makroeinstellungen         O       Alle Makros ohne Benachrichtigung         O       Alle Makros mit Benachrichtigung         O       Alle Makros außer digital signierter         O       Alle Makros außer digital signierter         O       Alle Makros außer digital signierter         O       Alle Makros außer digital signierter         O       Alle Makros außer digital signierter         O       Alle Makros aktivieren (nicht empf         Entwicklermakroeinstellungen       Image: Digital das VBA-Projektobjektmoor                                                                                                    | g deaktivieren<br>deaktivieren<br>Makros deaktiviere<br>ohlen, weil potenziel<br>iell vertrauen   | n<br>Il gefährlicher Code au                    | sgeführt werden kan            | 100 %    |
| BEREIT       Image: Content in the image in the image in | Makroeinstellungen         C       Alle Makros ohne Benachrichtigung         Image: Alle Makros außer digital signierter         C       Alle Makros außer digital signierter         C       Alle Makros außer digital signierter         C       Alle Makros außer digital signierter         C       Alle Makros außer digital signierter         C       Alle Makros aktivieren (nicht empf         Entwicklermakroeinstellungen       Image: Zugriff auf das VBA-Projektobjektmoor                                                                                                    | g deaktivieren<br>deaktivieren<br>n Makros deaktiviere<br>ohlen, weil potenziel<br>lell vertrauen | m<br>Il gefährlicher Code au                    | Isgeführt werden kan           | n)       |
| BEREIT       Image: Content image: Content image: Conten | Makroeinstellungen         O       Alle Makros ohne Benachrichtigung         O       Alle Makros mit Benachrichtigung         O       Alle Makros außer digital signierter         O       Alle Makros aktivieren (nicht empf         Entwicklermakroeinstellungen       Image: Tugriff auf das VBA-Projektobjektmoord                                                                                                    | g deaktivieren<br>deaktivieren<br>1 Makros deaktiviere<br>ohlen, weil potenziel<br>lell vertrauen | n<br>Il gefährlicher Code au                    | isgeführt werden kan           | n)       |
| BEREIT       Image: Content image: Content image: Conten | Makroeinstellungen         O       Alle Makros ohne Benachrichtigung         G       Alle Makros mit Benachrichtigung         O       Alle Makros außer digital signierter         O       Alle Makros aktivieren (nicht empf         Entwicklermakroeinstellungen       Image: Constant and the subscript of the subscript of the subscrit of the subscript of the subscript of the subscript of the subsc | g deaktivieren<br>deaktivieren<br>n Makros deaktiviere<br>ohlen, weil potenziel<br>lell vertrauen | n<br>II gefährlicher Code au                    | sgeführt werden kan            | n)       |
| BERETT       Image: Content image: Content image: Conten | Makroeinstellungen         C       Alle Makros ohne Benachrichtigung         C       Alle Makros mit Benachrichtigung         C       Alle Makros außer digital signierter         C       Alle Makros außer digital signierter         C       Alle Makros außer digital signierter         C       Alle Makros außer digital signierter         C       Alle Makros aktivieren (nicht empf         Entwicklermakroeinstellungen       Image: Complexity of the subscript of the subscript of the subscrite subscrite subscript of the subscript of the subscrit                                                                                                    | g deaktivieren<br>deaktivieren<br>Makros deaktiviere<br>ohlen, weil potenziel<br>Iell vertrauen   | n<br>Il gefährlicher Code au                    | sgeführt werden kan            | 100 %    |

 Anschließend aktivieren Sie die Makros f
ür diese Sitzung 
über die Sicherheitswarnung. (→ Inhalt aktivieren)

| x∎             | 5-         | ⊘≠               |                 |                 | p03-02-                    | opc-r1905-de                                         | [Komp    | atibilität | smodus] - Excel |                                         |             | ?                              | <b>A</b> - | □ ×      |
|----------------|------------|------------------|-----------------|-----------------|----------------------------|------------------------------------------------------|----------|------------|-----------------|-----------------------------------------|-------------|--------------------------------|------------|----------|
| DAT            | I STAR     | t einfü          | GEN             | SEITENLAYOUT    | FORMELN                    | DATEN                                                | ÜBE      | RPRÜFEN    | N ANSICHT       | ENTWIC                                  | KLERTOOLS   |                                |            | Anmelden |
| Visua<br>Basic | Makros A   | Add-Ins<br>Add-I | COM-<br>Add-Ins | Einfügen Entwu  | Irfsmodus<br>Steuerelement | genschaften<br>ode anzeigen<br>ialogfeld ausfi<br>te | ühren    | Quelle     | Eigenschaften   | zuordnen<br><b>akete</b><br>ieren<br>ML | Importieren | Dokument-<br>bereich<br>Ändern |            | ^        |
| 1              | SICHERHEIT | SWARNUNG         | Makros          | wurden deaktivi | ert. Inhalt                | aktivieren                                           |          |            |                 |                                         |             |                                |            | ×        |
| D.C            |            | : 📡              |                 | £.              |                            | h3                                                   | <i>,</i> |            |                 |                                         |             |                                |            |          |
| во             |            |                  | Υ.              | Jx              |                            |                                                      |          |            |                 | _                                       |             |                                |            | *        |
| 1 0            | CS7OSCUE   | NT3              |                 | A               |                            |                                                      |          |            | В               | Quality                                 | <u> </u>    | TimeStamp                      | D          | <b>^</b> |
| 2 A            | 1 Mehrzwei | kanlage/T2       | Reaktio         | n/Reaktor\$R00  | 1/A1T2L001/M               | on A1T2L00                                           | 1.PV#\   | /alue      | 31014           | 89 C0                                   | y           | 13.05.2015                     | 11:27:28   | 3        |
| 3              | -          |                  |                 |                 |                            | -                                                    |          |            |                 | 0                                       |             |                                |            |          |
| 4              |            |                  |                 |                 |                            |                                                      |          |            |                 |                                         |             |                                |            |          |
| 6              |            |                  |                 |                 |                            |                                                      |          |            |                 |                                         |             |                                |            |          |
| 7              |            |                  |                 |                 |                            |                                                      |          |            |                 | _                                       |             |                                |            |          |
| 8              |            |                  |                 |                 |                            |                                                      |          |            |                 |                                         |             |                                |            |          |
| 9              |            |                  |                 |                 |                            |                                                      |          |            |                 |                                         |             |                                |            |          |
| 11             |            |                  |                 |                 |                            |                                                      |          |            |                 |                                         |             |                                |            |          |
| 12             |            |                  |                 |                 |                            |                                                      |          |            |                 |                                         |             |                                |            |          |
| 13             |            |                  |                 |                 |                            |                                                      |          |            |                 |                                         |             |                                |            |          |
| 14             |            |                  |                 |                 |                            |                                                      |          |            |                 | _                                       |             |                                |            |          |
| 16             |            |                  |                 |                 |                            |                                                      |          |            |                 |                                         |             |                                |            |          |
| 17             |            | Tabelle1         | Œ               | )               |                            |                                                      |          |            | : 4             |                                         |             |                                |            |          |
| DEDET          |            | rabeller         | Ŀ               | )               |                            | _                                                    | _        | _          | :               |                                         |             |                                |            | 100.9/   |
| BEREI          |            |                  |                 |                 |                            |                                                      |          |            |                 |                                         |             |                                | +          | 100 %    |

5. Für die weiteren Einstellungen öffnen Sie in Microsoft Excel , Visual Basic'. ( $\rightarrow$  Entwicklertools  $\rightarrow$  Visual Basic)

| 🗵 🖯 5- 0                                                  | p03-02-opc-r1905-de [Kompa                    | atibilitätsmodus] - Excel |                                                 | ? 🕅 🗕                          | □ ×      |
|-----------------------------------------------------------|-----------------------------------------------|---------------------------|-------------------------------------------------|--------------------------------|----------|
| DATEI START EINFÜGEN                                      | SEITENLAYOUT FORMELN DATEN ÜBER               | RPRÜFEN ANSICHT           | ENTWICKLERTOOLS                                 |                                | Anmelden |
| Visual Makros Add-Ins COM-<br>Basic Sode                  | Einfügen Entwurfsmodus<br>s<br>Steuerelemente | Quelle                    | ordnen 🖼 Importieren<br>ete 🗟 Exportieren<br>en | Dokument-<br>bereich<br>Ändern | ~        |
| Visual Basic (Alt+F11)<br>Den Visual Basic-Editor öffnen. | fx                                            |                           |                                                 |                                | ~        |
|                                                           | А                                             | В                         | С                                               | D                              |          |
| 1 PCS7OSCLIENT3                                           |                                               |                           | Quality                                         | TimeStamp                      |          |
| 2 A1_Mehrzweckanlage/T2_Real                              | tion/Reaktor\$R001/A1T2L001/Mon_A1T2L001.PV#V | /alue 3101489             | CO                                              | 13.05.2015 11:27:28            |          |
| 3                                                         |                                               | 0                         |                                                 |                                |          |
| 4                                                         |                                               |                           |                                                 |                                |          |
| 5                                                         |                                               |                           |                                                 |                                |          |
| 6                                                         |                                               |                           |                                                 |                                |          |
| 7                                                         |                                               |                           |                                                 |                                |          |
| 8                                                         |                                               |                           |                                                 |                                |          |
| 9                                                         |                                               |                           |                                                 |                                |          |
| 10                                                        |                                               |                           |                                                 |                                |          |
| 11                                                        |                                               |                           |                                                 |                                |          |
| 12                                                        |                                               |                           |                                                 |                                |          |
| 13                                                        |                                               |                           |                                                 |                                |          |
| 14                                                        |                                               |                           |                                                 |                                |          |
| 15                                                        |                                               |                           |                                                 |                                |          |
| 17                                                        |                                               |                           |                                                 |                                |          |
| 18                                                        |                                               |                           |                                                 |                                |          |
| 40                                                        |                                               |                           |                                                 |                                |          |
| Tabelle1                                                  | +                                             | ÷ •                       |                                                 |                                | Þ        |
| BEREIT 🔚                                                  |                                               |                           |                                                 | +                              | 100 %    |

6. Hier öffnen Sie unter ,Extras' den Punkt ,Verweise'. ( $\rightarrow$  Extras  $\rightarrow$  Verweise)

| 🚈 Microsoft Visual Basic for Applications - p03-02-opc-r1905-de.xls |                                                                                           |  |  |  |  |  |  |  |
|---------------------------------------------------------------------|-------------------------------------------------------------------------------------------|--|--|--|--|--|--|--|
| <u>Datei B</u> earbeiten <u>A</u> nsicht <u>B</u>                   | nfügen Forma <u>t</u> Debuggen Ausführen E <u>x</u> tras Add-Ins <u>E</u> enster <u>?</u> |  |  |  |  |  |  |  |
| 🗄 🛛 🔤 - 🔒 🕹 🕒 🛍 🗛                                                   | 🔊 (* 🕨 🖬 🖬 🕍 😻 😭 🥞 💆 Verweise                                                             |  |  |  |  |  |  |  |
| Projekt - VBAProject 🛛 🗙                                            | Zusätzliche Steuerelemente                                                                |  |  |  |  |  |  |  |
|                                                                     | (Allgemein)                                                                               |  |  |  |  |  |  |  |
| 🖃 😻 VBAProject (p03-02-opc                                          | Optionen                                                                                  |  |  |  |  |  |  |  |
| Microsoft Excel Objekte                                             | (Allgemein) Eigenschaften von VBAProject                                                  |  |  |  |  |  |  |  |
| Tabelle 1 (Tabelle 1)                                               | Digitale Signatur                                                                         |  |  |  |  |  |  |  |
|                                                                     | Private Sub Workbook_Open()<br>Tabelle1.StartClient<br>End Sub                            |  |  |  |  |  |  |  |
| DisplayDrawingC -4104 - xlDispli                                    |                                                                                           |  |  |  |  |  |  |  |

7. Damit der Zugriff auf die Variablen im ,OPCServer WinCC' funktionieren kann, muss hier der Verweis auf die dll ,Siemens OPC DAAutomation 2.0' aktiviert sein. Ist der Verweis nicht verfügbar, so muss dieser über ,Durchsuchen' hier eingetragen werden. Der Pfad lautet ,C:\Program Files (x86)\Common Files\Siemens\opc\sopcdaauto.dll'. (→ Siemens OPC DAAutomation 2.0 → Durchsuchen → C:\Program Files\Common Files (x86)\Siemens\opc\sopcdaauto.dll'.

| Verweise - VBAProject                                                                                                    | ×                                       |
|----------------------------------------------------------------------------------------------------|-----------------------------------------|
| Verweise - VBAProject<br>Verfügbare Verweise:<br>Visual Basic For Applications<br>Microsoft Excel 15.0 Object Library<br>OLE Automation<br>Microsoft Office 15.0 Object Library<br>Microsoft Office 15.0 Object Library<br>Microsoft Office 15.0 Object Library<br>Siemens OPC DAAutomation 2.0<br>AccessibilityCplAdmin 1.0 Type Library<br>Active DS IIS Extension Dll<br>Active DS IIS Namespace Provider<br>Active DS Type Library<br>Active Movie control type library<br>AdHocReportingExcelClientLib<br>AdvancedDisplaysTools<br>Al MI istView 1.0 Type Library | OK<br>Abbrechen<br>Durchsuchen<br>Hilfe |
| ALMListView 1.0 Type Library ALMPaCbuParam 1.0 Type Library                                                                                                    |                                         |
| Siemens OPC DAAutomation 2.0                                                                                                    |                                         |
| Pfad: C:\Program Files (x86)\Common Files\Siemens\op<br>Sprache: Voreinstellung                                                                                                    | oc\sopcdaauto.dll                       |
|                                                                                                    |                                         |

 Anschließend muss in dem Feld A1 der Rechnername eingetragen werden. Diesen können Sie in WinCC bei den Eigenschaften des Rechners kopieren. (→ A1 → Rechnername)

| A WinCCExplorer - C:\Program Files (x86)\SIEMENS\STEP7\S7Proj\SCE_PCS7\SCE_Prj\win                                                                                                    | 1.05(1)\05(1).mo                                                                              | p [ Aktiv ]                    |
|----------------------------------------------------------------------------------------------------|-----------------------------------------------------------------------------------------------|--------------------------------|
| j Datei Bearbeiten Ansicht Extras ?                                                                                                    |                                                                                               |                                |
|                                                                                                    |                                                                                               | [ To-                          |
|                                                                                                    | S7OSCLIENT3                                                                                   | Serverrechner                  |
|                                                                                                    |                                                                                               |                                |
| Graphics Designer                                                                                                    |                                                                                               |                                |
| Text- und Grafiklisten                                                                                                    |                                                                                               |                                |
| Alarm Logging                                                                                                    |                                                                                               |                                |
| Tag Logging                                                                                                    |                                                                                               |                                |
|                                                                                                    |                                                                                               |                                |
| Global Script                                                                                                    |                                                                                               |                                |
| Text Library                                                                                                    |                                                                                               |                                |
| Text Distributor                                                                                                    |                                                                                               |                                |
|                                                                                                    |                                                                                               |                                |
| CrossReference                                                                                                    |                                                                                               |                                |
| Redundancy                                                                                                    |                                                                                               |                                |
| User Archive                                                                                                    |                                                                                               |                                |
| Time Synchronization                                                                                                    |                                                                                               |                                |
|                                                                                                    |                                                                                               |                                |
|                                                                                                    |                                                                                               |                                |
| → S-Projekteditor                                                                                                    |                                                                                               |                                |
| Bausteinlisten Editor                                                                                                    |                                                                                               |                                |
|                                                                                                    |                                                                                               |                                |
| Web Navigator                                                                                                    |                                                                                               |                                |
| OS(1)\Rechner\ 10bi                                                                                                    | ekt(e) ausgewählt                                                                             | Lizenzierter Betrie            |
|                                                                                                    |                                                                                               | ) //                           |
| Finenschaften Rechner                                                                                                    | X                                                                                             |                                |
|                                                                                                    |                                                                                               |                                |
| Allgemein Anlauf Parameter Graphics-Runtime Runtime                                                                                                    |                                                                                               |                                |
| PCS70SCUENT3                                                                                                    | - 11                                                                                          |                                |
| Rückgängig                                                                                                    |                                                                                               |                                |
| Lokalen Rechn Ausschneiden                                                                                                    |                                                                                               |                                |
| Kopieren                                                                                                    |                                                                                               |                                |
| Rechnertyp:<br>Einfügen                                                                                                    |                                                                                               |                                |
| <ul> <li>Server</li> <li>Löschen</li> </ul>                                                                                                    |                                                                                               |                                |
| C WinCC-Client                                                                                                    |                                                                                               |                                |
| HIGHIGHOLOH                                                                                                    |                                                                                               |                                |
|                                                                                                    |                                                                                               |                                |
| p03-02-opc-r1905-de [Kompatibilitätsmodus] - Exc                                                                                                    | el                                                                                            | ? 🗹 – 🗆 🗙                      |
|                                                                                                    |                                                                                               | Annual Annual                  |
| DATEL START FINEÜGEN SEITENLAVOUT FORMELN DATEN ÜBERDRÜFE!                                                                                                    | ANSICHT EN                                                                                    | WICKLERICOLS AUTON             |
| DATEL START EINFÜGEN SEITENLAVOUT FORMELN DATEN ÜBERPRÜFER                                                                                                    | N ANSICHT EN                                                                                  | WICKLERTOOLS                   |
| DATE START EINFÜGEN SEITENLAVOUT FORMELN DATEN ÜBERPRÜFEI                                                                                                    | N ANSICHT EN<br>ordnen I Importieren                                                          |                                |
| DATEI START EINFÜGEN SEITENLAYOUT FORMELN DATEN ÜBERPRÜFEI<br>Visual Makros Add-Ins COM-<br>Einfügen Entwurfsmodus Quelle Erweiterungspake                                                                                                    | N ANSICHT EN<br>ordnen 🛱 Importieren<br>ete 🗟 Exportieren                                     | Dokument-                      |
| DATEI     START     EINFÜGEN     SEITENLAYOUT     FORMELN     DATEN     ÜBERPRÜFER       Image: Start     Image: Start                                           | N ANSICHT EN<br>ordnen I Importieren<br>ete Exportieren                                       | Dokument-<br>bereich           |
| DATEL       START       EINFÜGEN       SEITENLAYOUT       FORMELN       DATEN       ÜBERPRÜFER         Image: Code       Image: Code                               | N ANSICHT EN<br>ordnen I Importieren<br>ete I Exportieren<br>en                               | Dokument-<br>bereich<br>Ändern |
| DATE       START       EINFÜGEN       SEITENLAYOUT       FORMELN       DATEN       ÜBERPRÜFER         Image: Code       Image: Code       <                        | N ANSICHT EN<br>ordnen I Importieren<br>ete Exportieren<br>en                                 | Dokument-<br>bereich<br>Ändern |
| DATE       START       EINFÜGEN       SEITENLAYOUT       FORMELN       DATEN       ÜBERPRÜFEI         Image: Start       Image: Start< | N ANSICHT EN<br>ordnen Importieren<br>ete Importieren<br>en<br>B C                            | Dokument-<br>bereich<br>Ändern |
| DATE       START       EINFÜGEN       SEITENLAYOUT       FORMELN       DATEN       ÜBERPRÜFEI                                                                                                    | N ANSICHT EN<br>ordnen Importieren<br>ete Importieren<br>en<br>B C<br>Quality                 | Dokument-<br>bereich<br>Ändern |
| DATE       START       EINFÜGEN       SEITENLAYOUT       FORMELN       DATEN       ÜBERPRÜFEI         Image: Start       Image: Start< | N ANSICHT EN<br>ordnen I Importieren<br>ete Exportieren<br>en<br>B C<br>Quality<br>3101489 C0 | Dokument-<br>bereich<br>Ändern |

#### Hinweis

Der benötigte Rechnername ist hier nur beispielhaft dargestellt. Sie müssen an dieser Stelle Ihren eigenen lokalen Rechnernamen eintragen, den Sie wie oben dargestellt herausfinden können. Unterscheiden sich projektierter und lokaler Rechnername, muss der Button "Lokalen Rechnernamen übernehmen" in den Eigenschaften angeklickt werden, um den korrekten Namen zu erhalten.  In dem Feld A2 muss der komplette Variablenname eingetragen werden, den Sie aus dem OPC Scout V10 kopieren können. (→ A2 → A1\_Mehrzweckanlage/T2\_Reaktion/ Reaktor\$R001/A1T2L001/Monitor\_A1T2L001.PV#Value)

| Date Hilfe         Server-Explorer         Image: Colspan="2">Eigenschaften         Image: Colspan="2">Image: Colspan="2">Eigenschaften         Image: Colspan="2">Image: Colspan="2">Image: Colspan="2">Eigenschaften         Image: Colspan="2">Image: Colspan="2">Image: Colspan="2" Colspan="2" Cols                                                                                                    | Тур  |
|----------------------------------------------------------------------------------------------------|------|
| Server-Explorer         Image: Server-Explorer         Image: Server-Explorer         Image: Server-Explorer         Image: Server-Information         Image: Server-Information                                                                                                    | Тур  |
| Image: Server-Information       Items       Eigenschaften         Image: Server-Information       Items       Eigenschaften         Image: Server-Information                                                                                                    | Тур  |
| Image: Control of Control of Contrecontrol of Control of Control of Control of | Тур  |
| A                                                                                                    |      |
| Al_Mehrzweckanlage/T1_Eduktspeicher/EdukttanksE     Al_Mehrzweckanlage/T2_Reaktion/Reaktor\$R001/A1T2L001/Mon_A1T2L001.OpSt_In#Jump string     Al_Mehrzweckanlage/T2_Reaktion/Reaktor\$R001/A1T2L001/Mon_A1T2L001.OpSt_In#O_Text     atring     Al_Mehrzweckanlage/T2_Reaktion/Reaktor\$R001/A1T2L001/Mon_A1T2L001.OpSt_In#O_Text     atring     Al_Mehrzweckanlage/T2_Reaktion/Reaktor\$R001/A1T2L001/Mon_A1T2L001.OpSt_In#O_Text     atring     Al_Mehrzweckanlage/T2_Reaktion/Reaktor\$R001/A1T2L001/Mon_A1T2L001.OpSt_In#O_Text     atring     Al_Mehrzweckanlage/T2_Reaktion/Reaktor\$R001/A1T2L001/Mon_A1T2L001.OpSt_In#O_Text     atring     Al_Mehrzweckanlage/T2_Reaktion/Reaktor\$R001/A1T2L001/Mon_A1T2L001.OpSt_Out     uint                                                                                                    |      |
| Al_Mehrzweckanlage/T1_Eduktspeicher/Edukttank\$E     Al_Mehrzweckanlage/T2_Reaktion/Reaktor\$R001/A1T2L001/Mon_A1T2L001.OpSt_In#OS_Text string     Al_Mehrzweckanlage/T2_Reaktion/Reaktor\$R01/A1T2L001/Mon_A1T2L001/Mon_A1T2L001.OpSt_Out uint     Al_Mehrzweckanlage/T2_Reaktion/Reaktor\$R001/A1T2L001/Non_A1T2L001.OpSt_Out uint                                                                                                    |      |
| Al_Mehrzweckanlage/T1_Eduktspeicher/EdukttanksE     Al_Mehrzweckanlage/T2_Reaktion/Reaktor\$R001/A1T2L001/Mon_A1T2L001.OpSt_Out uint     Al_Mehrzweckanlage/T2_Reaktion/Reaktor\$R001/A1T2L001/Non_A1T2L001.OpSt_Out uint                                                                                                    |      |
| A1_Mehrzweckanlage/T2_Reaktion/Reaktor\$R001/A1     A1_Mehrzweckanlage/T2_Reaktion/Reaktor\$R001/A1T2L001/Mon_A1T2L001.OS_PermLog     uint                                                                                                    |      |
|                                                                                                    |      |
| A1_Mehrzweckanlage/T2_Reaktion/Reaktor\$R001/A1                                                                                                    |      |
| TA1_Mehrzweckanlage/T2_Reaktion/Reaktor\$R001/A1 A1_Mehrzweckanlage/T2_Reaktion/Reaktor\$R001/A1T2L001/Mon_A1T2L001.PV#Value float                                                                                                    |      |
| 🕆 🔄 A1 Mehrzweckanlage/T2 Reaktion/Reaktor\$R001/A1                                                                                                    |      |
| 🗑 🔄 A1 Mehrzweckanlage/T2 Reaktion/Reaktor\$R001/A1                                                                                                    |      |
| H 1_Mehrzweckanlage/T2_Reaktion/Reaktor\$R001/A1                                                                                                    |      |
| 🖉 🐴 1. Mehrzwackzelzne/T2_Desktjon/Desktor&D001/A1 🗹 📓 A1_Mehrzweckanlage/T2_Reaktion/Reaktor\$R001/A1T2L001/Mon_A1T2L001.PV_AH_MsgEn#Op_Level uint                                                                                                    |      |
|                                                                                                    |      |
| Arbeitsmappe 🔣 DA-Ansicht 1 🗶                                                                                                    |      |
|                                                                                                    |      |
| Protekt 'Neues Protekt'                                                                                                    | an l |
| Server                                                                                                    |      |
| COM-Server     ID Anzeigename Typ Zugriffsrechte Zeitstempel (UTC)                                                                                                    | Wert |
| 🙀 opcda://localhost/OPCServer.WinCC/ 💦 🗛 🙀 🙀 🙀 🙀 🙀 🕺 🙀 🐴 🖓 🖓 🖓 🖓 🖓 🖓 🖓 🖓 🖓 🖓 🖓 🖓 🖓                                                                                                    | 5 0  |
| UA-Server Lesen -                                                                                                    |      |
| Ansichten Schreiben                                                                                                    |      |
| DA-Ansichten     Ausschneiden                                                                                                    |      |
| U K DA-Ansicht 1 K Fin6Teren K K Constraint K K K K K K K K K K K K K K K K K K K                                                                                                    |      |
| AE-Ansichten                                                                                                    |      |
| Diagnose-Ansichten Alles auswählen                                                                                                    |      |
| Beobachten 🔸                                                                                                    |      |
| Eigenschaften                                                                                                    |      |
| Generiermodus 4g                                                                                                    |      |
| i ext köpieren                                                                                                    |      |
|                                                                                                    |      |
|                                                                                                    |      |

|   | ID | Beschreibung       | Тур      | w   | Ausschneiden                   |
|---|----|--------------------|----------|-----|--------------------------------|
| • | 1  | Item Canonical Dat | short    | Sy: | Einfügen                       |
|   | 2  | Item Value         | object   | 0   | Löschen                        |
|   | 3  | Item Quality       | short    | goi | Alles auswählen                |
|   | 4  | Item Timestamp     | DateTime | 04  | Rechts-nach-Links-Lesefolge    |
|   | 5  | Item Access Rights | int      | rea | Unicode-Steuerzeichen anzeigen |
|   | 6  | Server Scan Rate   | float    | 50_ | Unicode-Steuerzeichen einfugen |

Frei verwendbar für Bildungs-/F&E-Einrichtungen. © Siemens 2020. Alle Rechte vorbehalten.

#### Lern-/Lehrunterlagen | PA Modul P03-02, Edition 02/2020 | Digital Industries, FA

| x 🔒 5                                                                                          | ¢                               |                         | p03-02-opc-r1905-de                                               | e [Kompatibilitä  | tsmodus] - Excel                                               |                                                 | ? 🗹 –                          | □ ×      |
|------------------------------------------------------------------------------------------------|---------------------------------|-------------------------|-------------------------------------------------------------------|-------------------|----------------------------------------------------------------|-------------------------------------------------|--------------------------------|----------|
| DATEI ST/                                                                                      | ART EINFÜGEN                    | SEITENLAYOUT FO         | RMELN DATEN                                                       | ÜBERPRÜFE         | N ANSICHT                                                      | ENTWICKLERTOOLS                                 |                                | Anmelden |
| Visual Makros<br>Basic<br>Code                                                                 | Add-Ins COM-<br>Add-Ins Add-Ins | Einfügen Entwurfsmodi   | Eigenschaften<br>GC Code anzeiger<br>Dialogfeld aus<br>erelemente | n Quell<br>führen | Eigenschaften zu<br>Erweiterungspak<br>Daten aktualisier<br>XM | ordnen 🚮 Importieren<br>ete 🗟 Exportieren<br>en | Dokument-<br>bereich<br>Ändern | ^        |
| A2 • : 🔀 🗸 $f_x$ A1_Mehrzweckanlage/T2_Reaktion/Reaktor\$R001/A1T2L001/Mon_A1T2L001.PV#Value • |                                 |                         |                                                                   |                   |                                                                |                                                 |                                |          |
|                                                                                                |                                 | А                       |                                                                   |                   | В                                                              | С                                               | D                              |          |
| 1 PCS70SC                                                                                      | LIENT3                          |                         |                                                                   |                   |                                                                | Quality                                         | TimeStamp                      |          |
| 2 A1 Mehrzv                                                                                    | /eckanlage/T2 Reak              | tion/Reaktor\$R001/A1T2 | 2L001/Mon A1T2L0                                                  | 01.PV#Value       | 3101489                                                        | C0                                              | 13.05.2015 11:27:28            |          |
| 3                                                                                              |                                 |                         |                                                                   |                   | 0                                                              |                                                 |                                |          |
| 4                                                                                              |                                 |                         |                                                                   |                   |                                                                |                                                 |                                |          |
| 5                                                                                              |                                 |                         |                                                                   |                   |                                                                |                                                 |                                |          |
| 6                                                                                              |                                 |                         |                                                                   |                   |                                                                |                                                 |                                |          |
| 1                                                                                              |                                 |                         |                                                                   |                   |                                                                |                                                 |                                |          |
| 0                                                                                              |                                 |                         |                                                                   |                   |                                                                |                                                 |                                |          |
| 10                                                                                             |                                 |                         |                                                                   |                   |                                                                |                                                 |                                |          |
| 11                                                                                             |                                 |                         |                                                                   |                   |                                                                |                                                 |                                |          |
| 12                                                                                             |                                 |                         |                                                                   |                   |                                                                |                                                 |                                |          |
| 13                                                                                             |                                 |                         |                                                                   |                   |                                                                |                                                 |                                |          |
| 14                                                                                             |                                 |                         |                                                                   |                   |                                                                |                                                 |                                |          |
| 15                                                                                             |                                 |                         |                                                                   |                   |                                                                |                                                 |                                |          |
| 16                                                                                             |                                 |                         |                                                                   |                   |                                                                |                                                 |                                |          |
| 17                                                                                             |                                 |                         |                                                                   |                   |                                                                |                                                 |                                |          |
| 18                                                                                             |                                 |                         |                                                                   |                   |                                                                |                                                 |                                | -        |
|                                                                                                | Tabelle1                        | <b>+</b>                |                                                                   |                   | : •                                                            | 1                                               |                                | •        |
| BEREIT                                                                                         |                                 |                         |                                                                   |                   |                                                                |                                                 | +                              | 100 %    |

 Jetzt speichern und schließen Sie die Microsoft Excel-Datei bevor Sie diese wieder mit einem Doppelklick öffnen. (→ Speichern → × → PCS7\_SCE\_0302\_OPC.xls)

| 🕼 📘 🔊 - 👌 -                                             | p03-02-opc-r1905-de [Komp                                                                                                    | atibilitätsmodus] - Excel |                                                 | ? 🗹 🗕                | □ ×      |
|---------------------------------------------------------|----------------------------------------------------------------------------------------------------|---------------------------|-------------------------------------------------|----------------------|----------|
|                                                         | N SEITENLAYOUT FORMELN DATEN ÜBE                                                                                                    | RPRÜFEN ANSICHT           | ENTWICKLERTOOLS                                 |                      | Anmelden |
| Speichern (Strg+S)<br>Visual Makros<br>Basic Add-Ins CO | M-<br>I-Ins<br>- The function of the second second secon | Quelle Eigenschaften zu   | ordnen 🖼 Importieren<br>ete 🖳 Exportieren<br>en | Dokument-<br>bereich |          |
| Code Add-Ins                                            | Steuerelemente                                                                                                    | XML                       |                                                 | Andern               | ~        |
| A16 🔻 : 🗙 💊                                             | fx                                                                                                    |                           |                                                 |                      | ~        |
|                                                         | А                                                                                                    | В                         | С                                               | D                    |          |
| 1 PCS7OSCLIENT3                                         |                                                                                                    |                           | Quality                                         | TimeStamp            |          |
| 2 A1_Mehrzweckanlage/T2_Re                              | eaktion/Reaktor\$R001/A1T2L001/Mon_A1T2L001.PV#V                                                                                                    | /alue 3101489             | CO                                              | 13.05.2015 11:27:28  |          |
| 3                                                       |                                                                                                    | 0                         |                                                 |                      |          |
| 4                                                       |                                                                                                    |                           |                                                 |                      |          |
| 5                                                       |                                                                                                    |                           |                                                 |                      |          |
| 7                                                       |                                                                                                    |                           |                                                 |                      |          |
| 8                                                       |                                                                                                    |                           |                                                 |                      |          |
| 9                                                       |                                                                                                    |                           |                                                 |                      |          |
| 10                                                      |                                                                                                    |                           |                                                 |                      |          |
| 11                                                      |                                                                                                    |                           |                                                 |                      |          |
| 12                                                      |                                                                                                    |                           |                                                 |                      |          |
| 13                                                      |                                                                                                    |                           |                                                 |                      |          |
| 14                                                      |                                                                                                    |                           |                                                 |                      |          |
| 15                                                      |                                                                                                    |                           |                                                 |                      |          |
| 10                                                      |                                                                                                    |                           |                                                 |                      |          |
| 1/                                                      |                                                                                                    |                           |                                                 |                      |          |
| 40                                                      |                                                                                                    |                           |                                                 |                      |          |
| Tabelle1                                                | (+)                                                                                                    | E 4                       |                                                 |                      | )        |
| BEREIT 🔚                                                |                                                                                                    |                           |                                                 | +                    | 100 %    |

## 8.4 Variablenzugriff in Excel

 Beim Öffnen beachten wir die Sicherheitswarnung und aktivieren auch hier wieder die Makros f
ür die folgende Sitzung. (→ Inhalt aktivieren)

| 🚺 🔒 Sr 🗟r =                            | p03-02-opc-r1905-de [Komp                                           | atibilitätsmodus] - Excel |                                                                                                    | ? 📧 —                | □ ×      |  |  |  |  |
|----------------------------------------|---------------------------------------------------------------------|---------------------------|----------------------------------------------------------------------------------------------------|----------------------|----------|--|--|--|--|
| DATEI START EINFÜGEN                   | SEITENLAYOUT FORMELN DATEN ÜBE                                      | RPRÜFEN ANSICHT           | ENTWICKLERTOOLS                                                                                                    |                      | Anmelden |  |  |  |  |
| Visual Makros Add-Ins COM-<br>Basic    | Einfügen Entwurfsmodus                                              | Quelle Eigenschaften zu   | ordnen  The providence in the providence in the | Dokument-<br>bereich |          |  |  |  |  |
| Code Add-Ins Steuerelemente XML Ändern |                                                                     |                           |                                                                                                    |                      |          |  |  |  |  |
| I SICHERHEITSWARNUNG Mak               | U SICHERHEITSWARNUNG Makros wurden deaktiviert. Inhalt aktivieren X |                           |                                                                                                    |                      |          |  |  |  |  |
| B6 💌 : 🗙 🗸                             | f <sub>x</sub>                                                      |                           |                                                                                                    |                      | ~        |  |  |  |  |
|                                        | А                                                                   | В                         | С                                                                                                    | D                    |          |  |  |  |  |
| 1 PCS7OSCLIENT3                        |                                                                     |                           | Quality                                                                                                    | TimeStamp            |          |  |  |  |  |
| 2 A1_Mehrzweckanlage/T2_Real           | ktion/Reaktor\$R001/A1T2L001/Mon_A1T2L001.PV#                       | /alue 3101489             | C0                                                                                                    | 13.05.2015 11:27:28  |          |  |  |  |  |
| 3                                      |                                                                     | 0                         |                                                                                                    |                      |          |  |  |  |  |
| 4                                      |                                                                     |                           |                                                                                                    |                      |          |  |  |  |  |
| 0                                      |                                                                     |                           |                                                                                                    |                      |          |  |  |  |  |
| 7                                      |                                                                     |                           |                                                                                                    |                      |          |  |  |  |  |
| 8                                      |                                                                     |                           |                                                                                                    |                      |          |  |  |  |  |
| 9                                      |                                                                     |                           |                                                                                                    |                      |          |  |  |  |  |
| 10                                     |                                                                     |                           |                                                                                                    |                      |          |  |  |  |  |
| 11                                     |                                                                     |                           |                                                                                                    |                      |          |  |  |  |  |
| 12                                     |                                                                     |                           |                                                                                                    |                      |          |  |  |  |  |
| 13                                     |                                                                     |                           |                                                                                                    |                      |          |  |  |  |  |
| 14                                     |                                                                     |                           |                                                                                                    |                      |          |  |  |  |  |
| 15                                     |                                                                     |                           |                                                                                                    |                      |          |  |  |  |  |
| 10                                     |                                                                     |                           |                                                                                                    |                      |          |  |  |  |  |
| < → Tabelle1                           | (+)                                                                 | : •                       |                                                                                                    |                      |          |  |  |  |  |
| BEREIT 🛗                               |                                                                     |                           |                                                                                                    | ++                   | 100 %    |  |  |  |  |

2. Nachfolgend können Sie im Feld B2 die Variable beobachten.

| 🛛 🖬 🕤 🗸 🔿 🗸 📮                                                       | p03-02-opc-r1905-de [Kor | mpatibilitätsmod | lus] - Excel |                                                |                     | ?   | T                 | -      | □ ×      |
|---------------------------------------------------------------------|--------------------------|------------------|--------------|------------------------------------------------|---------------------|-----|-------------------|--------|----------|
| DATEI START EINFÜGEN SEITENLAYOUT                                   | FORMELN DATEN            | ÜBERPRÜFEN       | ANSICHT      | ENTWICKLER                                     | TOOLS               |     |                   |        | Anmelder |
| $\begin{array}{c c} & & \\ & & \\ & & \\ & \\ & \\ & \\ & \\ & \\ $ | ≡ <b>∍</b> ≫∙ ₽<br>≡∎≡∉∉ | Zahl ▼           | Bedingte Fo  | ormatierung +<br>formatieren +<br>atvorlagen + | Einfüger<br>Löschen | • • | ∑ -<br>↓ -<br>∢ - | A      |          |
| Zwischenablage 🕞 Schriftart 🕞                                       | Ausrichtung 🕞            | Zahl 🕞           | Formatvo     | orlagen                                        | Zellen              |     | Bearl             | beiten | ~        |
| B2 $\cdot$ : $\times$ $\checkmark$ $f_x$ 3101489                    |                          |                  |              |                                                |                     |     |                   |        | ¥        |
| A                                                                   |                          |                  | B C          | D                                              |                     | Е   |                   | F      | -        |
| 1 PCS70SCLIENT3                                                     |                          |                  | Quality      | TimeSta                                        | mp                  |     |                   |        |          |
| 2 A1_Mehrzweckanlage/T2_Reaktion/Reaktor\$R001                      | /A1T2L001/Mon_A1T2L001.  | PV#Value 3       | 101489 C0    | 13.05.2015 1                                   | 1:27:28             |     |                   |        |          |
| 3                                                                   |                          |                  | U            |                                                |                     |     |                   |        |          |
| 5                                                                   |                          |                  |              |                                                |                     |     |                   |        |          |
| 6                                                                   |                          |                  |              |                                                |                     |     |                   |        |          |
| 7                                                                   |                          |                  |              |                                                |                     |     |                   |        |          |
| 8                                                                   |                          |                  |              |                                                |                     |     |                   |        |          |
| 9                                                                   |                          |                  |              |                                                |                     |     |                   |        |          |
| 10                                                                  |                          |                  |              |                                                |                     |     |                   |        |          |
| Tabelle1 (+)                                                        |                          |                  | : 4          |                                                |                     |     |                   |        | Þ        |
| BEREIT 🔚                                                            |                          |                  |              |                                                | ·                   | -   |                   | -+     | 100 %    |

#### Lern-/Lehrunterlagen | PA Modul P03-02, Edition 02/2020 | Digital Industries, FA

| 🎊 Neues Projekt - Siemens AG - OPC Scoul | t V10                              |                  |                       |             |                   |                         |                |         | - U ×       |
|------------------------------------------|------------------------------------|------------------|-----------------------|-------------|-------------------|-------------------------|----------------|---------|-------------|
| Datei Hilfe                              |                                    |                  |                       |             |                   |                         |                |         |             |
| Server-Explorer                          |                                    |                  |                       |             |                   |                         |                |         |             |
| 🕀 🦳 A1_Mehrzweckanlaç                    | Server-Information                 | Items            | Eigenschaften         |             |                   |                         |                |         |             |
|                                          |                                    |                  | Item-Name             |             |                   | Тур                     | Zugriffsrechte |         |             |
| 🕀 🦢 A1_Mehrzweckanlaç 👔                  | A1_Mehrzweckanlage/T2_             | Reaktion/Reakto  | or\$R001/A1T2L001/Mon | A1T2L001.0  | pSt_Out           | uint                    | RW             | A1_Mehr | zweckanlage |
| 🕀 🦢 A1_Mehrzweckanlag                    | A1_menizweckaniage/12_             | кеакиону кеаки   | DI\$KUU1/ALIZLUU1/MON | A1T2L001.0  | S_PermLog         | uint                    | RW             | A1_Mehr | zweckanlage |
| 🕀 🛅 A1_Mehrzweckanlaç 📑                  | A1_Mehrzweckanlage/T2_             | Reaktion/Reakto  | or\$R001/A1T2L001/Mon | A1T2L001.0  | S_PermOut         | uint                    | RW             | A1_Mehr | zweckanlage |
| 🕀 📄 A1_Mehrzweckanlaç 🧃                  | A1_Mehrzweckanlage/T2_             | Reaktion/Reakto  | or\$R001/A1T2L001/Mon | A1T2L001.P  | /#Value           | float                   | RW             | A1_Mehr | zweckanlage |
| 🕀 🔄 A1_Mehrzweckanlaç 🔤 🚺                | A1_Mehrzweckanlage/T2_             | Reaktion/Reakto  | or\$R001/A1T2L001/Mon | A1T2L001.P  | /_AH_Lim          | float                   | RW             | A1_Mehr | zweckanlage |
| 🕀 🦢 A1_Mehrzweckanlaç 👔                  | A1_Mehrzweckanlage/T2_             | Reaktion/Reakto  | or\$R001/A1T2L001/Mon | A1T2L001.P  | /_AH_Lim#Op_Level | uint                    | RW             | A1_Mehr | zweckanlage |
| 🕀 📄 A1_Mehrzweckanlaç 👔                  | A1_Mehrzweckanlage/T2_             | Reaktion/Reakto  | or\$R001/A1T2L001/Mon | A1T2L001.P  | /_AH_MsgEn        | bool                    | RW             | A1_Mehr | zweckanlage |
| 🕀 📄 A1_Mehrzweckanlaç 🧃                  | A1_Mehrzweckanlage/T2_             | Reaktion/Reakto  | or\$R001/A1T2L001/Mon | A1T2L001.P  | /_AH_MsgEn#Op_Le  | vel uint                | RW             | A1_Mehr | zweckanlage |
| 🕀 🔄 A1_Mehrzweckanlaç 🧃                  | A1_Mehrzweckanlage/T2_             | Reaktion/Reakto  | or\$R001/A1T2L001/Mon | A1T2L001.P  | /_AL_Lim          | float                   | RW             | A1_Mehr | zweckanlage |
| 🕀 🦢 A1_Mehrzweckanlaç 👔                  | A1_Mehrzweckanlage/T2_             | Reaktion/Reakto  | or\$R001/A1T2L001/Mon | A1T2L001.P  | /_AL_Lim#Op_Level | uint                    | RW             | A1_Mehr | zweckanlage |
| 🕀 🛅 A1_Mehrzweckanlaç 📑                  | A1_Mehrzweckanlage/T2_             | Reaktion/Reakto  | or\$R001/A1T2L001/Mon | A1T2L001.P  | /_AL_MsgEn        | bool                    | RW             | A1_Mehr | zweckanlage |
| 🕀 📄 A1_Mehrzweckanlaç 🧃                  | A1_Mehrzweckanlage/T2_             | Reaktion/Reakto  | or\$R001/A1T2L001/Mon | A1T2L001.P  | /_AL_MsgEn#Op_Le  | vel uint                | RW             | A1_Mehr | zweckanlage |
| 🕀 🔄 A1_Mehrzweckanlaç 🧃                  | A1_Mehrzweckanlage/T2_             | Reaktion/Reakto  | or\$R001/A1T2L001/Mon | A1T2L001.P  | /_Hyst            | float                   | RW             | A1_Mehr | zweckanlage |
| 🕀 🔄 A1_Mehrzweckanlac                    | A1_Mehrzweckanlage/T2_             | Reaktion/Reakto  | or\$R001/A1T2L001/Mon | A1T2L001.P  | /_Hyst#Op_Level   | uint                    | RW             | A1_Mehr | zweckanlage |
| 🕀 📄 A1_Mehrzweckanlag 🚽 🕺                | A1_Mehrzweckanlage/T2_             | Reaktion/Reakto  | or\$R001/A1T2L001/Mon | A1T2L001.P  | /_OpScale#High    | float                   | RW             | A1_Mehr | zweckanlage |
|                                          | 4 A4 A4-Lance alternations / 1999. | naalasaa (naalaa |                       | A4701.004 D | 1 0-5-1-41        | 0                       | 0.07           | ** **** | •           |
| Arbeitsmappe                             | DA-Ansicht 1                       | x                |                       |             |                   |                         |                |         |             |
|                                          | =0/                                |                  |                       |             |                   |                         |                |         |             |
|                                          | Beoba                              | thten AUS        | Werte generieren EI   | N           | ш                 | Lesen 🖍 Schreiben       |                |         |             |
| Projekt Neues Projekt                    |                                    |                  |                       |             |                   |                         |                |         |             |
|                                          | 10                                 |                  |                       | Tree        | 7                 | Z-itatana al (UTC)      | W-+            |         | Conchest    |
| anda://localbost/OPCServer.W             | A1 Mehrzwed                        | canlage/T2       | -                     | float       | RW                | 04.04.2019 12:02:44.385 | 364.011 0      | t antat | S OK        |
|                                          |                                    | taring of the    |                       |             |                   |                         |                |         |             |
|                                          | - 440                              |                  |                       |             |                   |                         | 10             |         |             |
| DA-Ansichten                             |                                    |                  |                       |             |                   |                         |                |         |             |
| DA-Anricht 1                             |                                    |                  |                       |             |                   |                         |                |         |             |
| AF-Ansichten                             |                                    |                  |                       |             |                   |                         |                |         |             |
| Diagnose-Ansichten                       |                                    |                  |                       |             |                   |                         |                |         |             |
|                                          |                                    |                  |                       |             |                   |                         |                |         |             |
|                                          |                                    |                  |                       |             |                   |                         |                |         |             |
| •                                        |                                    |                  |                       |             |                   |                         |                |         | •           |
| UTC 04.04.2019 12:02:44                  |                                    |                  |                       |             |                   |                         |                |         |             |

 Im Feld B3 können Sie der Variablen einen neuen Wert schreiben. Dafür können Sie nicht den Prozesswert wie oben nutzen, da dieser sich sofort wieder überschreiben würde. Nutzen Sie daher einen festen Parameter, z.B. A1\_Mehrzweckanlage/T2\_Reaktion/Reaktor\$R001/A1T2

L001/Monitor\_A1T2L001.PV\_AH\_Lim, um diese Funktionalität zu testen. Verändern Sie den Wert mit dem OPC Scout auf 1005 und anschließend mit der Excel-Datei wieder zurück auf 1000.

| OPC Neues Projekt - Siemens AG - OPC Scou | ut V10                  |                        |                     |              |                  |                         |                |         |             |
|-------------------------------------------|-------------------------|------------------------|---------------------|--------------|------------------|-------------------------|----------------|---------|-------------|
| Datei Hilfe                               |                         |                        |                     |              |                  |                         |                |         |             |
| Server-Explorer                           |                         |                        |                     |              |                  |                         |                |         |             |
| A1_Mehrzweckanlag                         | Server-Information      | Items                  | Eigenschaften       |              |                  |                         |                | _       |             |
| 🕀 📺 A1_Mehrzweckanlag                     |                         | Item                   | -Name               |              |                  | Тур                     | Zugriffsrechte |         |             |
| 🕀 🔄 A1_Mehrzweckanlaç                     | A1_Mehrzweckanlage/T2   | Reaktion/Reaktor\$R00  | 1/A1T2L001/Mon_     | A1T2L001.Op  | St_Out           | uint                    | RW             | A1_Mehr | zweckanlage |
| 🕀 🔄 A1_Mehrzweckanlaç                     | A1_Mehrzweckanlage/T2   | Reaktion/Reaktor\$R00  | 1/A1T2L001/Mon_     | A1T2L001.OS  | _PermLog         | uint                    | RW             | A1_Mehr | zweckanlage |
| 🛨 🛅 A1_Mehrzweckanlag                     | 🚰 A1_Mehrzweckanlage/T2 | Reaktion/Reaktor\$R00  | 1/A1T2L001/Mon_     | A1T2L001.OS  | _PermOut         | uint                    | RW             | A1_Mehr | zweckanlage |
| 🛨 🤖 A1_Mehrzweckanlag                     | A1_Mehrzweckanlage/T2   | Reaktion/Reaktor\$R00  | 1/A1T2L001/Mon_     | A1T2L001.PV  | #Value           | float                   | RW             | A1_Mehr | zweckanlage |
| 🕀 📄 A1_Mehrzweckanlac                     | A1_Mehrzweckanlage/T2   | _Reaktion/Reaktor\$R00 | 1/A1T2L001/Mon_     | A1T2L001.PV  | _AH_Lim          | float                   | RW             | A1_Mehr | zweckanlage |
| 🕀 🗽 A1_Mehrzweckanlag                     | A1_Mehrzweckanlage/T2   | _Reaktion/Reaktor\$R00 | 1/A1T2L001/Mon_     | A1T2L001.PV  | _AH_Lim#Op_Leve  | l uint                  | RW             | A1_Mehr | zweckanlage |
| A1_Mehrzweckanlag                         | A1_Mehrzweckanlage/T2   | Reaktion/Reaktor\$R00  | 1/A1T2L001/Mon_     | A1T2L001.PV  | _AH_MsgEn        | bool                    | RW             | A1_Mehr | zweckanlage |
|                                           | A1_Mehrzweckanlage/T2   | Reaktion/Reaktor\$R00  | 1/A1T2L001/Mon_     | A1T2L001.PV  | _AH_MsgEn#Op_Le  | evel uint               | RW             | A1_Mehr | zweckanlage |
|                                           | A1_Mehrzweckanlage/T2   | Reaktion/Reaktor\$R00  | 1/A1T2L001/Mon_     | A1T2L001.PV  | _AL_Lim          | float                   | RW             | A1_Mehr | zweckanlage |
|                                           | A1_Mehrzweckanlage/T2   | Reaktion/Reaktor\$R00  | 1/A1T2L001/Mon_     | A1T2L001.PV  | _AL_Lim#Op_Level | uint                    | RW             | A1_Mehr | zweckanlage |
| 🕀 📄 A1_Mehrzweckanlaç                     | A1_Mehrzweckanlage/T2   | Reaktion/Reaktor\$R00  | 1/A1T2L001/Mon_     | A1T2L001.PV  | _AL_MsgEn        | bool                    | RW             | A1_Mehr | zweckanlage |
| 🕀 📄 A1_Mehrzweckanlag                     | A1_Mehrzweckanlage/T2   | Reaktion/Reaktor\$R00  | 1/A1T2L001/Mon_     | A1T2L001.PV  | _AL_MsgEn#Op_Le  | vel uint                | RW             | A1_Mehr | zweckanlage |
| 🕀 📄 A1_Mehrzweckanlag                     | A1_Mehrzweckanlage/T2   | Reaktion/Reaktor\$R00  | 1/A1T2L001/Mon_     | A1T2L001.PV  | _Hyst            | float                   | RW             | A1_Mehr | zweckanlage |
| 🕀 🎦 A1_Mehrzweckanlag                     | A1_Mehrzweckanlage/T2   | Reaktion/Reaktor\$R00  | 1/A1T2L001/Mon_     | A1T2L001.PV  | _Hyst#Op_Level   | uint                    | RW             | A1_Mehr | zweckanlage |
| 🕀 🎦 A1_Mehrzweckanlag 🚽                   | A1_Mehrzweckanlage/T2   | Reaktion/Reaktor\$R00  | 1/A1T2L001/Mon_     | A1T2L001.PV  | _OpScale#High    | float                   | RW             | A1_Mehr | zweckanlage |
|                                           | A Makamanaharaharaharah | D14:/D14+D00           | 4 (A4TD) 004 (M     | A1701.001.0V | 0-2-1-#1         | 0                       | 500            |         | •           |
| Arbeitsmappe                              | 🔣 DA-Ansicht            | 1 X                    |                     |              |                  |                         |                |         |             |
| 1. 1. 1. 1. 1. 1. 1. 1. 1. 1. 1. 1. 1. 1  |                         | 1                      |                     | . 1          |                  | 1                       |                |         |             |
| Projekt 'Neues Projekt'                   | Beob                    | achten AUS             | erte generieren Eli | <u> </u>     | 1                | Lesen / Schreiben       |                |         |             |
| Server                                    |                         |                        |                     | _            |                  | ~                       |                |         |             |
| COM-Server                                | ID                      | Anze                   | igename             | Тур          | Zugriffsrechte   | Zeitstempel (UTC)       | Wert Q         | ualität | Ergebni     |
| igopcda://localhost/OPCServer.            | WinCC/ A1_Mehrzwe       | ckanlage/T2            |                     | float F      | W                | 04.04.2019 12:04:51.107 | 31,01489 g     | ut      | S_OK        |
| UA-Server                                 | A1_Mehrzwe              | ckanlage/T2            |                     | float F      | W                | 04.04.2019 12:04:12.389 | 1000 g         | ut      | S_OK        |
| 🖃 🛅 Ansichten                             |                         | -                      |                     | -            |                  |                         |                |         |             |
| 🖃 🛅 DA-Ansichten                          | 101                     |                        |                     |              |                  |                         |                |         |             |
| 式 DA-Ansicht 1                            |                         |                        |                     |              |                  |                         |                |         |             |
| AE-Ansichten                              |                         |                        |                     |              |                  |                         |                |         |             |
| Diagnose-Ansichten                        |                         |                        |                     |              |                  |                         |                |         |             |
|                                           |                         |                        |                     |              |                  |                         |                |         |             |
|                                           |                         |                        |                     |              |                  |                         |                |         |             |
|                                           |                         |                        |                     |              |                  |                         |                |         |             |
| UTC • 04.04.2019 12:07:23                 |                         |                        |                     |              |                  |                         |                |         |             |

Frei verwendbar für Bildungs-/F&E-Einrichtungen. © Siemens 2020. Alle Rechte vorbehalten.

p03-02-vertical-integration-with-opc-v9-tud-0719-de.docx

#### Lern-/Lehrunterlagen | PA Modul P03-02, Edition 02/2020 | Digital Industries, FA

| 🚺 🔒 🕤 🕬                                                                                                    | ∂ ∓                                |                          | р03-02-орс-                                   | r1905-de [Kompat                               | ibilitätsmo | odus] - Exe       | cel                                       |                                                               | ? 🖈                            | - 🗆 | ×      |
|----------------------------------------------------------------------------------------------------|------------------------------------|--------------------------|-----------------------------------------------|------------------------------------------------|-------------|-------------------|-------------------------------------------|---------------------------------------------------------------|--------------------------------|-----|--------|
| DATEI START                                                                                                    | EINFÜGEN                           | SEITENLAYOUT             | FORMELN                                       | DATEN ÜB                                       | ERPRÜFEN    | AN:               | SICHT                                     | ENTWICKLERTOOLS                                               |                                | An  | melder |
| Visual Makros<br>Basic<br>Code                                                                                           | Add-Ins COM-<br>Add-Ins<br>Add-Ins | Einfügen Entwurfs        | Eig<br>a Co<br>modus<br>Dia<br>Steuerelemente | enschaften<br>de anzeigen<br>logfeld ausführen | Quelle      | Eigen             | ischaften<br>iterungsp<br>n aktualis<br>) | zuordnen 🖼 Importierer<br>akete 🖹 Exportieren<br>ieren<br>(ML | Dokument-<br>bereich<br>Ändern |     | ~      |
| B4                                                                                                    |                                    | Jx                       |                                               |                                                |             |                   |                                           |                                                               |                                |     | ¥      |
| 1         PCS7OSCLIEN           2         A1_Mehrzweck           3         4           5         6           7         8 | NT3<br>kanlage/T2_Reakt            | A<br>ion/Reaktor\$R001// | A1T2L001/Mo                                   | n_A1T2L001.PV_                                 | AH_Lim      | B<br>1000<br>1000 | C<br>Quality<br>C0                        | D<br>TimeStamp<br>13.05.2015 11:27:28                         | E                              | F   |        |
| 9<br>10                                                                                                    | Tabelle1 (·                        | Ð                        |                                               |                                                |             | : •               |                                           | m @ <b>m</b>                                                  |                                | 10  |        |
| BEREII                                                                                                    |                                    |                          |                                               |                                                |             |                   |                                           |                                                               |                                | 10  | 10 76  |

## 8.5 Checkliste – Schritt-für-Schritt-Anleitung

Die nachfolgende Checkliste hilft den Studierenden selbstständig zu überprüfen, ob alle Arbeitsschritte der Schritt-für-Schritt-Anleitung sorgfältig abgearbeitet wurden und ermöglicht eigenständig das Modul erfolgreich abzuschließen.

| Nr. | Beschreibung                               | Geprüft |
|-----|--------------------------------------------|---------|
| 1   | Simulation und WinCC-Runtime gestartet     |         |
| 2   | Variablenzugriff mit OPC Scout erfolgreich |         |
| 3   | Excel konfiguriert                         |         |
| 4   | Variablenzugriff mit Excel erfolgreich     |         |

Tabelle 1: Checkliste für Schritt-für-Schritt-Anleitung

## 9 Übungen

In den Übungsaufgaben wird Gelerntes aus der Theorie und der Schritt-für-Schritt-Anleitung umgesetzt.

Hierbei soll das schon vorhandene Multiprojekt p03-01-exercise-r1905-de.zip und die Tabelle p03-02-opc-template-r1905-de.xls (im Zip-file ,p03-02-files-r1905-de.zip' enthalten) genutzt werden. Der Download der Projekte/Dateien ist beim jeweiligen Modul im SCE Internet als Zip-file hinterlegt.

Ziel dieser Übung ist die Identifizierung und das Auslesen eines Messwertes über ein OPC-Item.

## 9.1 Übungsaufgaben

- 1. Identifizieren Sie über PCS 7 und OPC Scout den entsprechenden Variablennamen der Temperaturmessung im Reaktor R001.
- 2. Ändern Sie den Variablenamen in der Tabelle aus der Schritt-für-Schritt-Anleitung mit dem neuen Namen ab und lesen Sie den Wert aus.

## 9.2 Checkliste – Übung

Die nachfolgende Checkliste hilft den Studierenden selbstständig zu überprüfen, ob alle Arbeitsschritte der Übung sorgfältig abgearbeitet wurden und ermöglicht eigenständig das Modul erfolgreich abzuschließen.

| Nr. | Beschreibung                                               | Geprüft |
|-----|------------------------------------------------------------|---------|
| 1   | Variablenname der Temperaturmessung A1T2T001 identifiziert |         |
| 2   | Auslesen der Temperatur A1T2T001 erfolgreich               |         |

Tabelle 2: Checkliste für Übungen

## **10** Weiterführende Information

Zur Einarbeitung bzw. Vertiefung finden Sie als Orientierungshilfe weiterführende Informationen, wie z.B.: Getting Started, Videos, Tutorials, Apps, Handbücher, Programmierleitfaden und Trial Software/Firmware, unter nachfolgendem Link:

siemens.de/sce/pcs7

### Voransicht "Weiterführende Informationen"

Getting Started, Videos, Tutorials, Apps, Handbücher, Trial Software/Firmware

- > SIMATIC PCS 7 Überblick
- > SIMATIC PCS 7 Videos
- > Getting Started
- > Applikationsbeispiele
- > Download Software/Firmware
- > SIMATIC PCS 7 Website
- > SIMATIC S7-400 Website

### Weitere Informationen

Siemens Automation Cooperates with Education siemens.de/sce

Siemens SIMATIC PCS 7 siemens.de/pcs7

SCE Lehrunterlagen siemens.de/sce/module

SCE Trainer Pakete siemens.de/sce/tp

SCE Kontakt Partner siemens.de/sce/contact

Digital Enterprise siemens.de/digital-enterprise

Industrie 4.0 siemens.de/zukunft-der-industrie

Totally Integrated Automation (TIA) siemens.de/tia

TIA Portal siemens.de/tia-portal

SIMATIC Controller siemens.de/controller

SIMATIC Technische Dokumentation siemens.de/simatic-doku

Industry Online Support support.industry.siemens.com

Katalog- und Bestellsystem Industry Mall mall.industry.siemens.com

Siemens Digital Industries, FA Postfach 4848 90026 Nürnberg Deutschland

Änderungen und Irrtümer vorbehalten © Siemens 2020

siemens.de/sce